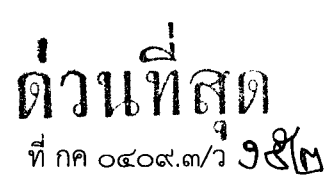

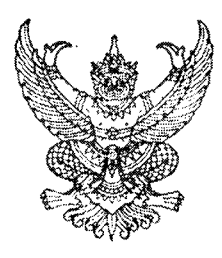

กรมบัญชีกลาง ถนนพระราม ๖ กทม. ๑๐๔๐๐

### UM เมษายน ๒๕๕๕

เรื่อง แนวปฏิบัติเกี่ยวกับการบันทึกรายการถอนคืนรายได้แผ่นดินผ่าน GFMIS Web Online

- เรียน ปลัดกระทรวง อธิบดี อธิการบดี เลขาธิการ ผู้อำนวยการ ผู้บัญชาการ ผู้ว่าราชการจังหวัด หัวหน้าส่วนราชการของหน่วยงานอิสระตามรัฐธรรมนูญ หน่วยงานอิสระตามกฎหมายเฉพาะ องค์การมหาชน ส่วนราชการเจ้าของทุนหมุนเวียน
- อ้างถึง ๑. หนังสือกรมบัญชีกลาง ที่ กค ๐๔๐๙.๓/ว ๒๑๓ ลงวันที่ ๒๓ มิถุนายน ๒๕๕๔ ๒. หนังสือกรมบัญชีกลาง ด่วนที่สุด ที่ กค ๐๔๐๙.๓/ว ๑๖๑ ลงวันที่ ๘ พฤษภาคม ๒๕๕๑

สิ่งที่ส่งมาด้วย แนวปฏิบัติเกี่ยวกับการบันทึกรายการถอนคืนรายได้แผ่นดินผ่าน GFMIS Web Online จำนวน ๑ ชุด (สามารถดาวน์โหลดได้จากเว็บไซต์ของกรมบัญชีกลาง www.cgd.go.th)

ตามหนังสือที่อ้างถึง ๑ และ ๒ กรมบัญชีกลางได้จัดทำคู่มือการปฏิบัติงานระบบเบิกจ่ายเงิน ผ่าน GFMIS Web Online ซึ่งมีกระบวนงานการบันทึกรายการขอเบิกเงินประเภทต่างๆ พร้อมทั้งการบันทึก รายการขอจ่ายเงิน รวมถึงการอนุมัติรายการขอเบิกเงินและการบันทึกรหัสบัญชีแยกประเภทแล้ว นั้น

กรมบัญชีกลางพิจารณาแล้ว ขอเรียนว่า เพื่อให้การปฏิบัติงานระบบการเบิกจ่ายเงินผ่าน GFMIS Web Online สำหรับกระบวนงานถอนคืนรายได้แผ่นดิน สามารถบันทึกรายการได้เทียบเคียงเครื่อง GFMIS Terminal ได้อย่างครบถ้วน ถูกต้อง จึงได้จัดทำแนวปฏิบัติเกี่ยวกับการบันทึกรายการถอนคืนรายได้แผ่นดิน ผ่าน GFMIS Web Online รายละเอียดปรากฏตามสิ่งที่ส่งมาด้วย

จึงเรียนมาเพื่อโปรดทราบ และแจ้งให้เจ้าหน้าที่ที่เกี่ยวข้องถือปฏิบัติ ตั้งแต่วันที่ ๑ พฤษภาคม ๒๕๕๕ เป็นต้นไป อนึ่ง ท่านสามารถเปิดหนังสือนี้ได้ที่เว็บไซต์ของกรมบัญชีกลาง <u>www.cgd.go.th</u>

ขอแสดงความนับถือ

(นางกิตติมา นวลทวี) รองอธิบดี ปฏิบัติราชการแทน อธิบดีกรมบัญชีกลาง

สำนักกำกับและพัฒนาระบบการบริหารการเงินการคลังภาครัฐแบบอิเล็กทรอนิกส์ กลุ่มงานกำกับและพัฒนาระบบงาน โทรศัพท์ ๐ ๒๑๒๗ ๗๐๐๐ ต่อ ๖๕๒๖ โทรสาร ๐ ๒๒๗๑ ๒๑๔๕

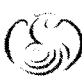

ศูนย์บริการข้อมูลการเงินการศลังกาศรัฐ กรมบัญชีกลาง (CGD Call Center) โทรศัผท์ o ไฮไฮฟo ไว๔๐๐

สิ่งที่ส่งมาด้วย

### แนวปฏิบัติเกี่ยวกับการบันทึกรายการถอนคืนรายได้แผ่นดินผ่าน GFMIS Web Online แนบหนังสือกรมบัญชีกลาง ด่วนที่สุด ที่ กค 0409.3/ว152 ลงวันที่ 23 เมษายน 2555

เมื่อส่วนราชการบันทึกรายการขอเบิกเงินและระบุจำนวนเงินที่หักค่าปรับในคำขอเบิกผิดพลาด ซึ่งค่าปรับดังกล่าว เป็นค่าปรับที่เป็นรายได้แผ่นดิน หรือกรณีนำส่งเงินรายได้แผ่นดินผิดหรือซ้ำ การบันทึกรายการ ถอนคืนรายได้แผ่นดิน จะดำเนินการได้เมื่อหน่วยงานได้รับอนุญาตจากกระทรวงการคลังให้ถอนคืนรายได้แผ่นดิน ที่เกิดจากการบันทึกรายการผิดพลาดดังกล่าว ยกเว้นหน่วยงานบางแห่งที่ได้รับการตกลงจากกระทรวงการคลัง เป็นกรณีพิเศษ สำหรับการบันทึกรายการถอนคืนรายได้แผ่นดินผ่าน GFMIS Web Online โดยมีรายละเอียด การบันทึกรายการ ดังนี้

- 1. สำหรับหน่วยงานทั่วไป
  - 1.1 กรณีถอนคืนรายได้แผ่นดินที่เกิดจากการบันทึกค่าปรับในรายการขอเบิกเงินผิดพลาด
  - 1.2 กรณีถอนคืนรายได้แผ่นดินที่เกิดจากนำเงินส่งคลังผิดหรือซ้ำ
    - เข้าสู่ระบบเบิกจ่าย
    - เลือกขอถอนคืนรายได้
    - เลือกแบบ ขบ05

- หลังจากบันทึกรายการขอถอนคืนรายได้และจัดเก็บข้อมูล (Save) เรียบร้อยแล้ว

ระบบจะให้เลขที่เอกสารขอถอนคืนรายได้ จำนวน 10 หลัก แสดงบัญชีแยกประเภท ดังนี้

เดบิต รายได้ที่ไม่ใช่ภาษีจ่ายคืน (4207010102)

เครดิต ใบสำคัญค้างจ่าย (2102040102)

- 2. สำหรับหน่วยงานจัดเก็บภาษี
  - 2.1 กรณีถอนคืนรายได้แผ่นดินที่เกิดจากการบันทึกค่าปรับในรายการขอเบิกเงินผิดพลาด
    - เข้าสู่ระบบเบิกจ่าย
    - เลือกขอถอนคืนรายได้
    - เลือกแบบ ขบ05
    - หลังจากบันทึกรายการขอถอนคืนรายได้และจัดเก็บข้อมูล (Save) เรียบร้อยแล้ว

ระบบจะให้เลขที่เอกสารขอถอนคืนรายได้ จำนวน 10 หลัก แสดงบัญชีแยกประเภท ดังนี้

เดบิต รายได้ที่ไม่ใช่ภาษีจ่ายคืน (4207010102)

เครดิต ใบสำคัญค้างจ่าย (2102040102)

- 2.2 กรณีถอนคืนรายได้แผ่นดินที่เกิดจากนำเงินส่งคลังผิดหรือซ้ำ
  - เข้าสู่ระบบเบิกจ่าย
  - เลือกขอถอนคืนรายได้
  - เลือกแบบ ขบ05

-2-

หลังจากบันทึกรายการขอถอนคืนรายได้และจัดเก็บข้อมูล (Save) เรียบร้อยแล้ว ระบบจะให้เลขที่เอกสารขอถอนคืนรายได้ จำนวน 10 หลัก แสดงบัญชีแยกประเภท ดังนี้
 เดบิต รายได้ (41XXXXXX, 42XXXXXX)
 เครดิต ใบสำคัญค้างจ่าย (2102040102)

เมื่อบันทึกรายการถอนคืนรายได้แผ่นดิน และได้เลขเอกสารจาก GFMIS Web Online เรียบร้อยแล้ว จะต้องได้รับการอนุมัติจากผู้มีอำนาจ โดยตรวจสอบเอกสารขอเบิกเงินหากถูกต้องให้บันทึกอนุมัติเอกสารขอเบิก (ขั้นที่ 1) และบันทึกอนุมัติเอกสารเพื่อสั่งจ่าย(ขั้นที่ 2) ภายในระดับส่วนราชการ

### ตัวอย่าง การบันทึกรายการถอนคืนรายได้แผ่นดิน

### 1. สำหรับหน่วยงานทั่วไป

### 1.1 กรณีถอนคืนรายได้แผ่นดินที่เกิดจากการบันทึกค่าปรับในรายการขอเบิกเงินผิดพลาด

การบันทึกรายการขอเบิกเงิน : เอกสารขอเบิกเงินเลขที่ 3100000055 หักค่าปรับ 500 บาท และต้องการถอนคืน รายได้ค่าปรับ 20 บาท

| าเนื่อออสา  |                               |                      |               |               |                     |                               |                  |  |
|-------------|-------------------------------|----------------------|---------------|---------------|---------------------|-------------------------------|------------------|--|
| Direction   | ารบัญชี                       | 310000055 2012       |               |               |                     |                               |                  |  |
| ข้อ         | บมูลทั่วไป                    | รายการ               | มบัญชี        |               |                     |                               |                  |  |
| หัสหน่วย    | เงาน                          | 1205                 |               |               | วันที่เอกสาร        | 10 ตุลาคม 2554                |                  |  |
|             |                               | กรมพัฒนาพลังงานทดแ   | ทน&อนุร       |               |                     |                               |                  |  |
| หัสหน่วย    | เน็กจ่าย                      | 1200500001           |               |               | วันที่ผ่านรายการ    | 10 ตุลาคม 2554                |                  |  |
|             |                               | สำนักงานเลขานุการกรม | 1             |               |                     |                               |                  |  |
| หัสพื้นที่  |                               | 1000                 |               |               | <b>3</b> 20         | 01                            |                  |  |
|             |                               | ส่วนกลาง             |               |               |                     |                               |                  |  |
| ระเภทเอ     | มกสาร                         | KA - ขอเบิก(1.ก)     |               |               | การอ้างอิง          | 70000790                      |                  |  |
| ลขที่ใบสั่ง | งชื้อระบบ GFMIS               | 700000790            |               |               |                     |                               |                  |  |
| ว็อก สำดั   | อับ ชื่อบัญชี                 | รหัสบัญชีแยกประเภา   | ารหัสศนย์ต้นห | น รหัสแหล่ง   | ของเงิน รหัสงบประมา | าณ รนัสกิจกรรมหลัก รนัสกิจกระ | รมย่อย จำนวนเงิน |  |
|             | 1 รุ่งวิศวการ จำกัด           | 1000000011           | 1200500001    | 5511310       | 1200578001110       | 0004 P1000                    | -4,500.00        |  |
|             | 2 รับสินค้า / ใบสำคัญ (GR/IR) | 2101010103           | 1200500001    | 5511310       | 1200578001110       | 0004 120051000D2179           | 5,000.00         |  |
|             | 3 รายได้จากค่าปรับอื่น        | 4201020199           | 1200500001    | 5519200       | 12005               | P1000                         | -500.00          |  |
|             |                               |                      |               | มพ์เวอสารนัดเ | •                   |                               |                  |  |
|             |                               |                      | W             | มพเอกสารบญ    | 2                   |                               |                  |  |
|             |                               |                      |               |               |                     |                               |                  |  |
|             |                               |                      |               |               |                     |                               |                  |  |
|             |                               |                      |               |               |                     |                               |                  |  |
|             |                               |                      |               |               |                     |                               |                  |  |
|             |                               |                      |               |               |                     |                               |                  |  |
|             |                               |                      |               |               |                     |                               |                  |  |
|             |                               |                      |               |               |                     |                               |                  |  |
|             |                               |                      |               |               |                     |                               |                  |  |
|             |                               |                      |               |               |                     |                               |                  |  |
|             |                               |                      |               |               |                     |                               |                  |  |
|             |                               |                      |               |               |                     |                               |                  |  |
|             |                               |                      |               |               |                     |                               |                  |  |
|             |                               |                      |               |               |                     |                               |                  |  |

ภาพที่ 1

## ขั้นตอนการเข้าสู่ระบบ

เมื่อ Log on โดยระบุรหัสผู้ใช้และรหัสผ่านแล้ว ระบบแสดงหน้าจอระบบงานต่าง ๆ

- กดปุ่ม ระบบเบิกจ่าย เพื่อเข้าสู่ระบบเบิกจ่าย
- กดปุ่ม
   <sup>พขอถอนคืนรายได้</sup> เพื่อเข้าสู่ประเภทการบันทึกรายการ

บันทึกรายการขอถอนคืนรายได้แผ่นดิน ตามภาพที่ 3

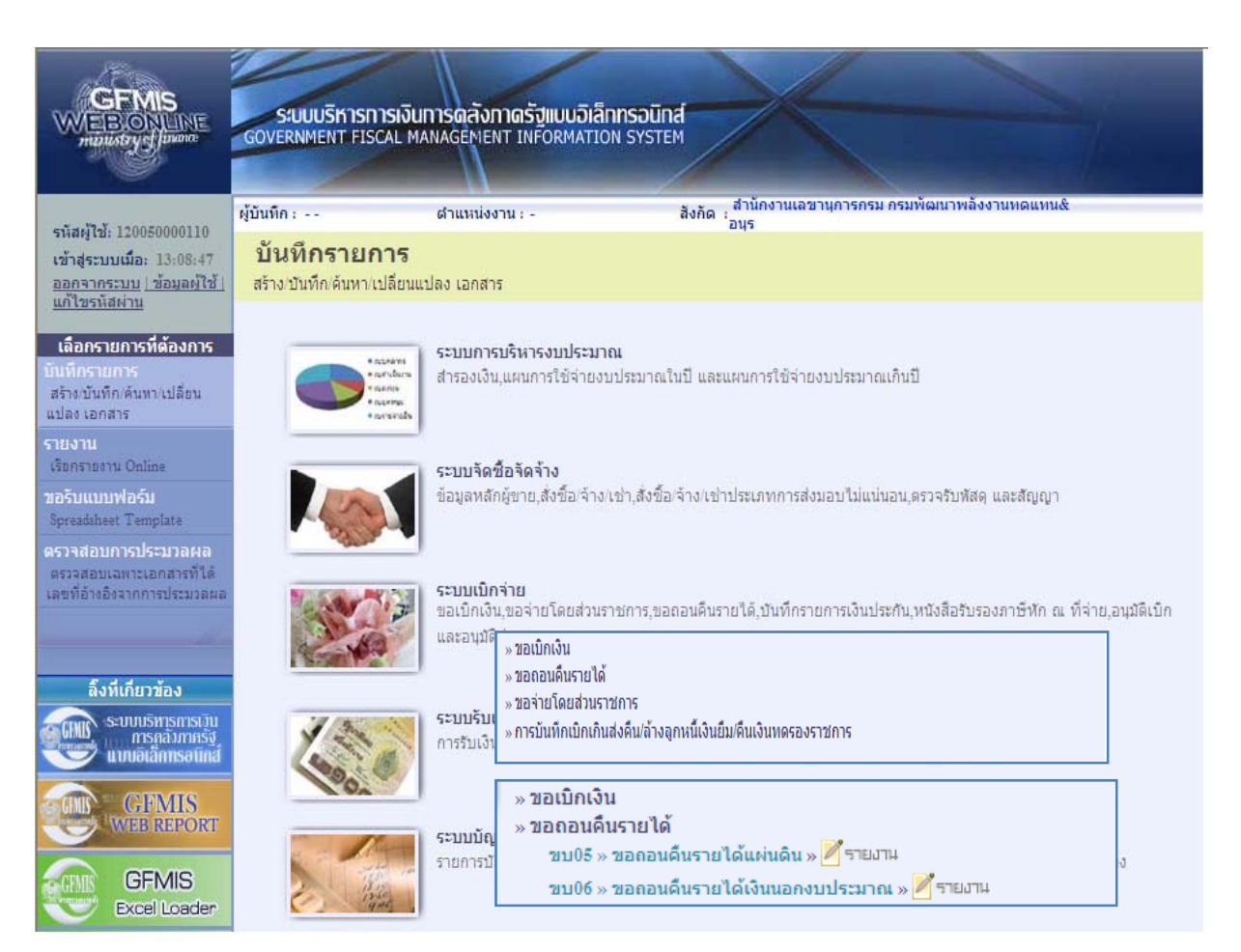

ภาพที่ 2

# ขั้นตอนการบันทึกรายการ

| GFMIS<br>WEBIONLINE<br>mailway Juune                                                                | ระบบบริหารการเงินการ<br>GOVERNMENT FISCAL MANAG                    | ดลังกาดรัฐแบนอิเล็กทรอนิเ<br>sement INFORMATION SYSTI                             | na                                                   |                |              |
|----------------------------------------------------------------------------------------------------|--------------------------------------------------------------------|-----------------------------------------------------------------------------------|------------------------------------------------------|----------------|--------------|
| CT 12/2 120050000110                                                                                | ผู้บันทึก: ตำ                                                      | แหน่งงาน : -                                                                      | สังกัด : สำนักงานเลขานุการกรม กรมพัฒนาพลังงาเ<br>อนร | เทดแทน&        | สร้าง ∣ด้นทา |
| รักสมุเอ: 120050000110<br>เข้าสู่ระบบเมื่อ: 9:04,35<br>ออกจากระบบ   ข้อมูลผู้ใช้  <br>แก้ไขรหัสผ่าน | <b>ขอถอนคืนรายได้แ</b><br>สร้างขอถอนคืนรายได้แผ่นดิน               | เผ่นดิน (ขบ. 05)                                                                  |                                                      |                |              |
| ระบบเบิกจ่าย                                                                                        | <u>รหัสหน่วยงาน</u>                                                | 1205                                                                              | วันที่เอกสาร                                         | 27 มกราคม 2555 |              |
| ขบ01 » ขอเบิกเงินงบประมาณที่<br>ต้องอ้างใบสั่งชื่อๆ                                                 |                                                                    | กรมพัฒนาพลังงานทดแทน&อนุร                                                         |                                                      |                |              |
| ายบ02 » ขอเบ็กเงินงบประมาณที่<br>ไม่อ้างใบสั่งชื้อา                                                 | <u>รหัสพื้นที</u> ่                                                | 1000 - ส่วนกลาง 💌                                                                 | <u>วันที่ผ่านรายการ</u>                              | 27 มกราคม 2555 |              |
| ขบ03 » ขอเบิกเงินนอกงบ<br>ประมาณที่ไม่อ้างในสั่งชื่อๆ                                               | <u>รหัสหน่วยเบิกจ่าย</u>                                           | 1200500001                                                                        | <b>งว</b> ด                                          | 4              |              |
| ขบ08 » ขอเบิกเงินรายได้จัด                                                                          |                                                                    | สำนักงานเลขานุการกรม                                                              |                                                      |                |              |
| สรร<br>ราช05 - ตอดองดีของได้แต่ง                                                                    | <u>การอ้างอิง</u>                                                  | 12310000055003                                                                    |                                                      |                |              |
| ดีน                                                                                                 | ต้อนอนั่วไป                                                        | 578.03583                                                                         | อเข้อ                                                |                |              |
| นอกงบประมาณ<br>เมนูถัดไป (กลับหน้าหลัก                                                              | ประเภทรายการขอเบิก / การข<br>ประเภทรายการขอเบิก<br>วิธีการชำระเงิน | ไ <b>รระเงิน</b><br>รายการขอลอนคืนรายได้แผ่นดิน<br>จ่ายผ่านบัญชีเงินฝากธนาคารของห | น่วยงาน                                              |                |              |
|                                                                                                    | รายละเอียดงบประมาณ                                                 |                                                                                   |                                                      |                |              |
|                                                                                                    | <u>แหล่งของเงิน</u>                                                | 2555 💉 5519200                                                                    | <u>รหัสรายได้</u>                                    | 810            |              |
|                                                                                                    | <u>เลขที่หนังสือกระทรวงการคลัง</u>                                 | ที่ กด 0440/556                                                                   |                                                      |                |              |
|                                                                                                    | ข้อมูลผู้รับเงิน                                                   |                                                                                   |                                                      |                |              |
|                                                                                                    | เลขประจำตัวบัตรประชาชน/<br>เลขประจำตัวผู้เสียภาษิ                  |                                                                                   | <u>เลขที่บัญชีเงินฝากธนาคาร</u>                      | 0010041099     |              |
|                                                                                                    | คำอธิบายเอกสาร                                                     |                                                                                   |                                                      |                |              |
|                                                                                                    |                                                                    |                                                                                   |                                                      | 8              |              |
|                                                                                                    |                                                                    |                                                                                   |                                                      |                | ถัดใป »      |
|                                                                                                    |                                                                    |                                                                                   | จำลองการบันทึก                                       |                |              |

ภาพที่ 3

| ข้อมูลส่วนหัว       |                                                               |
|---------------------|---------------------------------------------------------------|
| - รหัสหน่วยงาน      | ระบบแสดงรหัสหน่วยงาน จำนวน 4 หลัก                             |
|                     | ให้อัตโนมัติตามสิทธิที่ใช้บันทึกข้อมูล                        |
| - รหัสพื้นที่       | ระบบแสดงรหัสพื้นที่ จำนวน 4 หลั๊ก                             |
|                     | ให้อัตโนมัติตามสิทธิที่ใช้บันทึกข้อมูล                        |
| - รหัสหน่วยเบิกจ่าย | ระบบแสดงรหัสหน่วยเบิกจ่าย จำนวน 10 หลัก                       |
|                     | ให้อัตโนมัติตามสิทธิที่ใช้บันทึกข้อมูล                        |
| - วันที่เอกสาร      | ระบุวันเดือนปีของเอกสารประกอบรายการขอเบิกเงิน                 |
|                     | ให้กดปุ่ม 🏢 ระบบแสดง 🛄 (ปฏิทิน) เลือก เดือน ปี                |
|                     | และดับเบิลคลิกที่วันที่ เพื่อให้ระบบแสดงค่าวันเดือนปีดังกล่าว |
| - วันที่ผ่านรายการ  | ระบุวันเดือนปีที่บันทึกรายการถอนคืนรายได้แผ่นดิน              |
|                     | ให้กดปุ่ม 🏢 ระบบแสดง 🛄 (ปฏิทิน) เลือก เดือน ปี                |
|                     | และดับเบิลคลิกที่วันที่ เพื่อให้ระบบแสดงค่าวันเดือนปีดังกล่าว |

| -            | ระบบแสดงงวดบัญชีที่บันทึกรายการให้อัตโนมัติ        |
|--------------|----------------------------------------------------|
| - การอ้างอิง | ระบุการอ้างอิงเป็นเลขที่เอกสาร จำนวน 15 หลัก คือ   |
|              | YY+XXXXXXXXX+LLL (Y คือ 2 หลักท้ายของปี ค.ศ.       |
|              | X คือ เลขที่เอกสารขอเบิกเงินสำหรับการถอนคืนค่าปรับ |
|              | ในคำขอเบิกเงิน จำนวน 10 หลัก                       |
|              | L คือ บรรทัดรายการค่าปรับในคำขอเบิกเงินสำหรับ      |
|              | การถอนคืนค่าปรับในคำขอเบิกเงิน จำนวน 3 หลัก        |

# ข้อมูลทั่วไป

้ประเภทรายการขอเบิก/การชำระเงิน

| - ประเภทรายการขอเบิก                                | ระบบแสดงประเภท "รายการขอถอนคืนรายได้แผ่นดิน" ให้อัตโนมัติ      |
|-----------------------------------------------------|----------------------------------------------------------------|
| - วิธีการชำระเงิน                                   | ระบบแสดงวิธีการชำระเงิน "จ่ายผ่านบัญชีเงินฝากธนาคารของ         |
|                                                     | หน่วยงาน" ให้อัตโนมัติ                                         |
| รายละเอียดงบประมาณ                                  |                                                                |
| - แหล่งของเงิน                                      | ระบุรหัสแหล่งของเงิน YY19200                                   |
|                                                     | (Y คือ 2 หลักท้ายของปีงบประมาณ พ.ศ.)                           |
| - เลขที่หนังสือ                                     | ระบุเลขที่หนังสือกระทรวงการคลังที่อนุญาตให้ถอนคืนรายได้แผ่นดิน |
| กระทรวงการคลัง                                      |                                                                |
| - รหัสรายได้                                        | ระบุรหัสรายได้ให้ตรงกับที่บันทึกในเอกสารขอเบิกเงิน             |
| ข้อมูลผู้รับเงิน                                    |                                                                |
| - เลขที่ประจำตัวประชาชน/                            | ไม่ต้องระบุ                                                    |
| เลขที่ประจำตัวผู้เสียภาษี                           |                                                                |
| - เลขที่บัญชีเงินฝากธนาคาร                          | ระบุเลขที่บัญชีเงินฝากธนาคารของหน่วยงาน                        |
| คำอธิบายรายการ                                      | ระบุคำอธิบายรายการ                                             |
| <ul> <li>กดปุ่ม รายการขอเบิก เพื่อบันทึก</li> </ul> | รายการต่อไป ตามภาพที่ 4                                        |

# ข้อมูลรายการขอเบิก

|                                                                                                    | S:UUUSKISDIS<br>GOVERNMENT FISCA                              | ม่งินการดลังกาดรัฐ<br>L MANAGEMENT INFO | <mark>แบบอิเล็กทรอนิทส์</mark><br>DRMATION SYSTEM | X                                       |                       | /      |              |
|----------------------------------------------------------------------------------------------------|---------------------------------------------------------------|-----------------------------------------|---------------------------------------------------|-----------------------------------------|-----------------------|--------|--------------|
|                                                                                                    | ผู้บันทึก:                                                    | ตำแหน่งงาน : -                          | ă                                                 | งกัด : สำนักงานเลขานการกรม กรมพั<br>อนร | ฒนาพลังงานทดแทน&      |        | สร้าง ∣ค้นหา |
| รนสมุเข: 120050000110<br>เข้าสู่ระบบเมื่อ: 9:04:35<br>ออกจากระบบ   ข้อมูลผู้ใช้  <br>แก้ไขรนัสผ่าน | ขอถอนดื่นรายได้แผ่นดิน (ขบ. 05)<br>สร้างขอถอนคืนรายได้แผ่นดิน |                                         |                                                   |                                         |                       |        |              |
| ระบบเบิกจ่าย                                                                                       | <u>รหัสหน่วยงาน</u>                                           | 1205                                    |                                                   | <u>วันที่เอกสาร</u>                     | 27 มกราคะ             | ม 2555 |              |
| ขบ01 » ขอเบิกเงินงบประมาณที่<br>ต้องอ้างใหสั่งชี้อา                                                |                                                               | กรมพัฒนาพล่                             | องงานทดแทน&อนุร                                   |                                         | _                     |        |              |
| ขบ02 » ขอเบ็กเงินงบประมาณที่<br>ไม่อ้างใบสั่งชื่อฯ                                                 | <u>รหัสพื้นที่</u>                                            | 1000 - ส่วนค                            | เลาง 💌                                            | <u>วันที่ผ่านรายการ</u>                 | 27 มกราคร             | ມ 2555 |              |
| ขบ03 » ขอเบ็กเงินนอกงบ<br>ประบวณที่ไม่อ้างในสั่งชื่อร                                              | <u>รหัสหน่วยเบิกจ่าย</u>                                      | 1200500001                              |                                                   | 070                                     | 4                     |        |              |
| ชม08 » ขอเม็กเงินรายได้จัด<br>สรร                                                                  | การอ้างอิง                                                    | สำนักงานเลข<br>1231000000               | านุการกรม<br>55003                                |                                         |                       |        |              |
| ขบ05 » ของอนดินรายได้แผ่น<br>ลับ                                                                   |                                                               |                                         | 6                                                 |                                         |                       |        |              |
| ขบ06 » ขอถอนคืนรายได้เงิน                                                                          | ข้อมูลทั่วไป                                                  |                                         | รายการขอเบิก                                      |                                         |                       |        |              |
|                                                                                                    | รายละเอียดเอกสาร                                              |                                         |                                                   |                                         |                       |        |              |
|                                                                                                    | สาดบที่ 1                                                     |                                         |                                                   | รหิสบัญชีแยกประเภท                      | 4207010102            |        |              |
|                                                                                                    | รหัสศุนย์ดันทุน                                               | 1200500001                              |                                                   | รหัสงบประมาณ                            | 12005                 |        |              |
|                                                                                                    | รนัสกิจกรรมหลัก                                               | P1000                                   |                                                   | สำนวนเงิน                               |                       | 20 ארע |              |
|                                                                                                    |                                                               | ส่วนคลาง                                |                                                   |                                         |                       |        |              |
|                                                                                                    |                                                               | <b>যি</b> জ।                            | ก็บรายการนี้ลงในตาราง                             | <u>อบข่อมูลราชการนี้</u>                | สร้างข้อมูลรายการใหม่ |        |              |
|                                                                                                    |                                                               |                                         |                                                   | สำลองการบันทึก                          |                       |        | < ก่อนหน้า   |

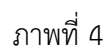

| - รหัสบัญชีแยกประเภท                 | ระบุรหัสบัญชีแยกประเภท จำนวน 10 หลัก                  |
|--------------------------------------|-------------------------------------------------------|
|                                      | โดยให้ระบุ 4207010102 บัญชีรายได้ที่ไม่ใช่ภาษีจ่ายคืน |
| - รหัสศูนย์ต้นทุน                    | ระบุรหัสศูนย์ต้นทุน จำนวน 10 หลัก                     |
| - รหัสงบประมาณ                       | ระบุรหัสงบประมาณ 5 หลักแรกของศูนย์ต้นทุน              |
| - รหัสกิจกรรมหลัก                    | ระบบแสดง PXXXX โดย P คือค่าคงที่ X คือ รหัสพื้นที่    |
|                                      | ให้อัตโนมัติตามสิทธิที่ใช้บันทึกข้อมูล                |
| - จำนวนเงิน                          | ระบุจำนวนเงินที่ขอถอนคืนรายได้แผ่นดิน                 |
| - กดปุ่ม 🛛 จัดเก็บรายการนี้ลงในตาราง | เพื่อบันทึกข้อมูลลงในตาราง ตามภาพที่ 5                |
|                                      |                                                       |

#### การบันทึกรายการ

หลังจากกดปุ่ม "จัดเก็บรายการนี้ลงในตาราง" ระบบจะจัดเก็บข้อมูลรายการขอเบิกเงิน 1 บรรทัดรายการ โดยมีรายละเอียดประกอบด้วย ลำดับที่ ชื่อบัญชี รหัสบัญชีแยกประเภท รหัสศูนย์ต้นทุน รหัสงบประมาณ รหัสกิจกรรมหลัก จำนวนเงินขอเบิก และจำนวนเงินขอรับ ตามภาพที่ 5

|                                                            | ผู้นั้นทึก:                             | สำนหน่งงาน : -                | ສັงກັດ : <mark>ສ</mark> ັ | านักงานเดยานุการกรม (<br>แร | ารมหัฒนาหลังงานทอง | muđ                                           | สร้าง    |
|------------------------------------------------------------|-----------------------------------------|-------------------------------|---------------------------|-----------------------------|--------------------|-----------------------------------------------|----------|
| าสระบบเมือง 9-04-34<br>เกลากระบบ (ข้อมอย่ไป)<br>ใหะบัสห่าน | <b>ขอถอนดื่น</b> ร<br>สร้างขอดอนคืนราชใ | รายได้แผ่นดิน (<br>เล่แม่นลิน | (ขม. 05)                  |                             |                    |                                               |          |
| ระบบเมิกจ่าย                                               | รมิสมน่วยงาน                            | 1205                          | 2                         | วันที่เอกสาร                | 27                 | มกราคม 2555                                   |          |
|                                                            |                                         | ດໝາໂລນາຍ                      | อังงานทอนทนธิอนุร         |                             | 2.4                |                                               |          |
| ารณสรรอง<br>ขอเป็กเงิงรุปประมาณที่<br>ประสัตว์ตา           | รนัสพื้นที่                             | 1000 - dista                  | nane: 🖓                   | วันที่ผ่านราย               | 27                 | มกราคม 2555                                   |          |
| - ขอเปิกเงินขอดงข                                          | รพิสมน่วยเมิกจ่าย                       | 120050000                     | <b>E</b>                  | 428                         |                    | 4                                             |          |
| แต่ เมตารไปสรรษๆ<br>พลเบ็กเว็บรากได้วัด                    |                                         | สำนักงานเลข                   | เสมารถการเ                |                             |                    |                                               |          |
|                                                            | การอ้างอิง                              | 123100000                     | 055003                    |                             |                    |                                               |          |
| » รอของดังราชได้แห่น                                       |                                         |                               |                           |                             |                    |                                               |          |
| ของอนดีนรายได้เป็น                                         | ข่อมูลทั่วไป                            |                               | ราชการขอเบ็ก              |                             |                    |                                               |          |
|                                                            | รายละเอียดเอกส                          | 15                            |                           |                             | · · · · ·          | 100                                           |          |
|                                                            | สาคมุด 2                                |                               |                           | รระสมญาติแตกประเภท          |                    |                                               |          |
|                                                            | รนัสสุนย์ตั้นหุน                        |                               | 9                         | <u>รกัสงมประมาณ</u>         |                    | 2                                             |          |
|                                                            | รนัสก็จกรรมแล้ก                         | P1000                         |                           | ຈຳນວນເວັນ                   |                    | 21220                                         |          |
|                                                            |                                         | ส่วนกลาง                      |                           |                             |                    | 10.11                                         |          |
|                                                            |                                         |                               |                           |                             |                    |                                               |          |
|                                                            |                                         | น้อ                           | เก็บรายการนี้ลงในดาราง    | ลมข้อมูลรายการนี้           | สร้างข้อมูลร้ายกัง | tusi 👘                                        |          |
|                                                            | เลือก ลำดับที่                          | ชื่อบัญชี                     | รหัสบัญชีแยกประเภท        | รหัสสุนย์ดันทุน             | รหัสงบประมาณ       | รหัสกิจกรรมหลัก                               | จำนวนเงิ |
|                                                            | 📄 l s                                   | ายได้ที่ไม่ไข่ภาษ์จ่ายคืน     | 4207010102                | 1200500001                  | 12005              | P1000                                         | 20.      |
|                                                            |                                         |                               |                           |                             |                    | จำนวนเงินขอเม็ก<br>ร่านวนเงินขอเม็ก ณ ที่ร่าย | 20.      |
|                                                            |                                         |                               |                           |                             |                    | จำนวนเงินค่าปรีบ                              | 0.       |
|                                                            | -                                       |                               |                           |                             |                    | สำนวแจ้นขอวับ                                 | 20       |
|                                                            | ศาอธิบาย: เมื่อคลิกม                    | ที่อแสดเรายการขอเบิก          |                           |                             |                    |                                               |          |

ภาพที่ 5

- กดปุ่ม 🛛 👔 เพื่อตรวจสอบความถูกต้องของการบันทึก โดยระบบแสดงผลการตรวจสอบ

ตามภาพที่ 6

#### ระบบแสดงผลการตรวจสอบ

หลังจากกดปุ่มจำลองการบันทึก ระบบแสดงรายละเอียดผลการตรวจสอบ ประกอบด้วย ผลการบันทึก รหัสข้อความ และคำอธิบาย ให้ตรวจสอบและดำเนินการ ดังนี้

| ผลการบนทก | รหัสข้อความ | ด่าอริบาย                                          |
|-----------|-------------|----------------------------------------------------|
| สาเร็จ    | RW 614      | ตรวจสอบเอกสาร - ไม่มีข้อผิดพลาด :BKPFF\$QASCLNT250 |
| ศาอธิบาย  | YGFMIS 000  | A120500001 : สนง เลขานุการกรม                      |
|           | ນ້າ         | <b>เท็กข้อมูล</b> กลับไปแก้ไขข้อมูล                |

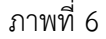

| - กดปุ่ม กลับไปแก้ไขข้อมูล) | กรณีที่มีรายการผิดพลาดให้กดปุ่มนี้ เพื่อย้อนกลับไปหน้าจอ       |
|-----------------------------|----------------------------------------------------------------|
|                             | "ขอถอนคืนรายได้แผ่นดิน" ตามภาพที่ 5 หรือ                       |
| - กดปุ่ม 🛛 บันทึกข้อมูล     | กรณีที่ไม่มีรายการผิดพลาดให้กดปุ่มนี้ เพื่อให้ระบบบันทึกรายการ |
|                             | ตามภาพที่ 7                                                    |

#### ระบบบันทึกรายการขอเบิก

หลังจากกดปุ่ม "บันทึกข้อมูล" ระบบบันทึกรายการขอถอนคืนรายได้แผ่นดิน โดยแสดงผลการ บันทึกเป็น "สำเร็จ" ได้เลขที่เอกสาร 36XXXXXXX ให้เลือกปุ่มใดปุ่มหนึ่ง เพื่อแสดงรายการ ดังนี้

| ผลการบันทึก | เลขทีเอกสาร รา | หัสหน่วยงา    | าน ปีบัญชี  |
|-------------|----------------|---------------|-------------|
| ส่าเร็จ     | 360000395      | 1205          | 2012        |
|             |                |               |             |
| แสดงข้อมูล  | คลับไปแก้ไขข้  | อมูล 🛛 🗖 สร้า | เงเอกสารให: |
| ด้นท        | าเอกสาร        | Sap Log       |             |
|             |                |               |             |
|             |                |               |             |
|             |                |               |             |

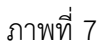

| - กดปุ่ม 🛛 แสดงข้อมูล      | เพื่อแสดงข้อมูลที่ได้บันทึกรายการ หรือ                       |
|----------------------------|--------------------------------------------------------------|
| - กดปุ่ม 🛛 สร้างเอกสารใหม่ | เพื่อบันทึกข้อมูลรายการขอถอนคืนรายได้แผ่นดินรายการต่อไป หรือ |
| - กดปุ่ม 🛛 ค้นหาเอกสาร     | เพื่อค้นหารายการขอถอนคืนรายได้แผ่นดิน หรือ                   |
| - กดปุ่ม Sap Log           | เพื่อพิมพ์รายงาน Sap Log                                     |
| เช่น กดปุ่ม 💷 แสดงข้อมูล   | ] เพื่อแสดงข้อมูลที่ได้บันทึกรายการ ตามภาพที่ 8              |

#### แสดงการบันทึกรายการขอเบิกเงิน

เมื่อกดปุ่มแสดงข้อมูลจะปรากฏหน้าจอข้อมูลของเลขที่เอกสารขอเบิกดังกล่าว ให้เลือกแถบ "รายการขอเบิก" ระบบแสดงคู่บัญชีให้อัตโนมัติ ตามภาพที่ 9 ตรวจสอบความครบถ้วน ถูกต้องของข้อมูลในรายการ ขอถอนคืนรายได้แผ่นดิน หากประสงค์จะพิมพ์รายงาน หรือ Sap Log ให้กดปุ่ม "พิมพ์รายงาน" หรือ "Sap Log"

| sinejid: 120050000110                                                                      | ญ้นั้นทึก: สา                                        | แนน์ออกนะ -                               | สิ่งกัด ; สำนักงานเลขานการกรม กรมพัฒนาทร้งงาน<br>อนุร | нецний                     | สร้าง |
|--------------------------------------------------------------------------------------------|------------------------------------------------------|-------------------------------------------|-------------------------------------------------------|----------------------------|-------|
| เข้าสู่ระบบเมือะ 9:04:38<br>ออกจากระบบ (ข้อมอย่ไป)<br>แก้ไขรมัสค่าน                        | <b>ขอถอนดึนรายได้แ</b><br>สร้างขอถอนคืนราชได้แผ่นดิน | เผ่นดิน (ขบ. 05)                          |                                                       |                            |       |
| ระบบเมิกจ่าย                                                                               | านัสแน่วยงาน                                         | 1205                                      | วันที่เอกสาร                                          | 27 มกราคม 2555             |       |
| 01 - รอเบ็กเริ่มหม่งระเทตที<br>ค่างในสังช้อร<br>02 - รอเบ็กเริ่มงบประเภศที่<br>ภาย สังส์คร | านัสพื้นที                                           | กรมพัฒนาหลังงานทรแทนอิอ<br>1000 - สวนกลาง | <sup>มุร</sup><br>วันที่ผ่า <b>งรายการ</b>            | 27 มกราศม 2555             |       |
| 0.3 - ขอเม็กเงินนอกงบ<br>เบริ- ขอเม็กเงินนอกงบ<br>เนราะที่ในด้วงใหล้งชื่อช                 | านัสนน่วยเมิกจ่าย                                    | 1200500001                                | ୶୵୶                                                   | 4                          |       |
| 108 = ขอเม็กเวินรายได้จัด<br>ร                                                             | การอ้างอิง                                           | สำนักงานเลขานุการกรม<br>123100008055003   | ประเภทเอกสาร                                          | 1.6 - ส่งเกินจ่ายคืน(งอนคิ |       |
| 05 = ธอสอนสีงรายได้แห่น<br>06 = ธอสอนสีงรายได้เห็น                                         | ตมที่ในขอเบิก                                        | 3600000395 2012                           | เลขที่เอกสารกลับรายการ                                |                            |       |
|                                                                                            | ผู้บันทึกรายการ                                      | 120050000110                              | เอกสาร Auto                                           | udetionate                 |       |
|                                                                                            | 1 เป็นและ 1                                          | ner?                                      | ຮຸບລະນັກ                                              |                            |       |
|                                                                                            | ประเภทรายการขอเม็ก/การช                              | าระเงิน                                   |                                                       |                            |       |
|                                                                                            | ประเภทรายการขอเม็ก                                   | รายการของอนคืนรางใด้แผ่นด้                | <u>u</u>                                              |                            |       |
|                                                                                            | วิธีการข่าระเงิน                                     | ว่ายผ่านบัญชิเงินฝากยนาดารข               | Demisteru                                             |                            |       |
|                                                                                            | รายละเอียดงบประมาณ                                   |                                           |                                                       |                            |       |
|                                                                                            | แหล่งของเงิน                                         | 2555 9 5519200                            | รนัสรายได้                                            | 810                        |       |
|                                                                                            |                                                      | งมจากการขายสิ่งของแล                      |                                                       | ล่าปรับอึน                 |       |
|                                                                                            | เอขที่หนังสือกระหรวงการดลัง                          | ý na 0440/556                             |                                                       |                            |       |
|                                                                                            | ນັກນລະຮັບເວັນ                                        |                                           |                                                       |                            |       |
|                                                                                            | เลขประจำด้วบัตรประชาชน/<br>เลขประจำด้วยู้เสียภาษ์    |                                           | เลชร์บัญชิเงินฝากรนาคาร                               | 0010041099                 |       |
|                                                                                            | ศาอริบายเอกสาร                                       |                                           |                                                       |                            |       |
|                                                                                            |                                                      |                                           |                                                       |                            | 10    |
|                                                                                            |                                                      |                                           |                                                       |                            |       |
|                                                                                            |                                                      |                                           |                                                       |                            |       |
|                                                                                            |                                                      |                                           |                                                       |                            | 22    |

ภาพที่ 8

- กดปุ่ม รายการขอเบิก

เพื่อตรวจสอบบัญชีแยกประเภทตามภาพที่ 9

# การบันทึกรายการบัญชีแยกประเภท

| 20050000110                                     | มันทึก :                    |                           | สาเ                             | 111100111 : -                           |            | สงกิด เสา | น็คงามเสขานุคารกรม (<br>i     | ารรภจัฒนาพลังงานพ | umk                                        | สร้าง ด้า         |
|-------------------------------------------------|-----------------------------|---------------------------|---------------------------------|-----------------------------------------|------------|-----------|-------------------------------|-------------------|--------------------------------------------|-------------------|
| นี้อะ 9:04:35<br>เป <u>าข้อมลตั้ใช้  </u><br>วน | <b>ขอถ</b><br>สร้างขอ       | <b>อนดี</b> ข<br>เอนส์นรา | ม <b>รายใด้แ</b><br>อได้แผ่นดับ | ผ่นดิน (*                               | ขม. 05)    |           |                               |                   |                                            |                   |
| เม็กจ่าย                                        | รพิสหน่ว                    | มะเจาน                    |                                 | 1205                                    | 1          |           | วันที่เอกสาร                  |                   | 27 มกราคม 2555                             |                   |
| ามประมาณที่                                     | กรมพัฒนาง                   |                           | กรมพัฒนาหลั                     | เงานทดแทนอิอนุร                         |            |           |                               |                   |                                            |                   |
| ประเภณที                                        | รพัสพันธ์                   | ดี                        |                                 | 1000 - aisuni                           | ant litt   |           | วันที่ผ่าแราะ                 | 1005              | 27 มกราคม 2555                             |                   |
| 152                                             | กโสหน่ว                     | อยเบิกจำเ                 | u                               | 1200500001                              |            |           | 470                           |                   | 4                                          |                   |
| 1                                               | สานัก<br>ดารอ้างอิง<br>1231 |                           | สานักงานเลขา                    | นครานการกรม<br>00055003 ประเภทเอกสาร E6 |            |           |                               |                   |                                            |                   |
|                                                 |                             |                           | 12310000005                     |                                         |            | ประเภทเอก | ประเภทเอกสาร 26 - ส่งเกินจ่าย |                   |                                            |                   |
|                                                 |                             |                           |                                 |                                         |            |           |                               |                   |                                            |                   |
| 'nı I                                           | เลขที่ใน                    | วลเม็ค                    |                                 | 3600000395                              | 2012       |           | เอาเพิ่มกสา                   | รคลับรายการ       |                                            |                   |
| -                                               | ผู้บันทึกจ                  | รายการ                    |                                 | 12005000011                             | 0          |           | เอกสาร ลิษเ                   | •                 | ABILBOATS                                  |                   |
| [                                               | i.                          | ข่อมูลทั่ว                | 11                              |                                         | \$15.01F   | ຣເນີກ     |                               |                   |                                            |                   |
|                                                 | รายละ                       | រើវវេទាន                  | สาร 🕏                           |                                         |            |           |                               |                   |                                            | กอาหน่า 1/2 ถึดไป |
|                                                 | เลือก                       | ล่าดับที่                 | ชื่อ                            | ប័ណ្ឌឌី                                 | ទអ័ដប័លទើង | ມດາປະະເທນ | รหัสสูนย์ดันทุน               | รหัสงบประมาณ      | รหัสกิจกรรมหลัก                            | จำนวนเงิน         |
|                                                 |                             | 1                         | สนุง เลขานุกา                   | รกณ                                     | A120500001 |           | 1200500001                    | 12005             | P1000                                      | -20.00            |
|                                                 |                             | 2                         | รายใต้ที่ไม่ไข่                 | การีจ่ายคืน                             | 4207010102 |           | 1200500001                    | 12005             | P100)                                      | 20.00             |
|                                                 |                             |                           |                                 |                                         |            |           |                               |                   | จำนวมเงินขอเม็ก<br>ร่วมวนเงินขอเม็ก ณ ประม | 20.00             |
|                                                 |                             |                           |                                 |                                         |            |           |                               |                   | <านวยเงินต่าปรับ                           | 0.00              |
|                                                 |                             |                           |                                 |                                         |            |           |                               |                   | สำนวมเงินหลรับ                             | 20.00             |
|                                                 | กออีบาร                     | : Da a a                  | กเพื่อแสดงรายกา                 | ารขอเม็ก                                |            |           |                               |                   |                                            |                   |
|                                                 |                             |                           |                                 |                                         |            | Constant. | เลิสัก แ สี่จ่ายได้เสีย       |                   |                                            |                   |

ภาพที่ 9

กดปุ่ม (กลับหน้าหลัก) เพื่อกลับสู่หน้าจอหลัก

# 1.2 กรณีถอนคืนรายได้แผ่นดินที่เกิดจากนำเงินส่งคลังผิดหรือซ้ำ

ตัวอย่าง : เอกสารนำส่งเงินเลขที่ 1200000014 จำนวนเงิน 250 บาท ซึ่งได้ผ่านการกระทบยอดแล้ว

| รนัสผ้ใช้: 120050000110                                                   | ผู้บันทึก :                                      | <mark>สาแหน่งงาน :</mark> -                    | ă                           | งกัด สำนักงานเลขานการกร<br>อนุร          | ม กรมพัฒนาพลัง | งานทดแทน&                     | สร้าง                | เล้บรายการ ∣ค้า |
|---------------------------------------------------------------------------|--------------------------------------------------|------------------------------------------------|-----------------------------|------------------------------------------|----------------|-------------------------------|----------------------|-----------------|
| เข้าสู่ระบบเมือะ 14:22:00<br>ออกจากระบบ   ข้อมูลผู้ใช้  <br>แก้ไขรหัสผ่าน | <b>นำส่งเงินแบบ</b><br>สร้างข้อมูลการน่าส่งเงินส | <b>ผ่านรายการ (</b> 1<br>ใาหรับเอกสารผ่านรายกา | เส. 02-1)                   |                                          |                |                               |                      |                 |
| ระบบรับและนำส่งรายได้                                                     | รหัสหน่วยงาน                                     | 1205                                           |                             | วันที่ในใบน้ำฝ                           | ก              | 11 ตุลาคม                     | 2554                 |                 |
| ส01 » การรับเงินของหน่วยงาน                                               |                                                  | กรมพัฒนาพลังงาน                                | ทดแทน&อนุร                  |                                          |                |                               |                      |                 |
| .ส02-1 » ปาส่งเว็บแบบผ่าน<br>ายการ                                        | รหัสพื้นที่                                      | 1000 - ส่วนกลาง                                | Y                           | งวด                                      |                | 1                             |                      |                 |
| เส03 » การรับเงินแทนกัน                                                   | รหัสหน่วยเบิกจ่าย                                | 1200500001                                     |                             | ประเภทเงินที่ป                           | ไาส่ง          | R1 - รายได้                   | แผ่นดินของตนเอง 👻    |                 |
| เส02-2 » ปาส่งเงินแบบพัก                                                  |                                                  | สำนักงานเลขานุกา                               | รกรม                        |                                          |                |                               |                      |                 |
| ายการ<br>ส04-1 » การรับและปาส่งเงิน<br>ทนเช็คขัดข้อง                      | การอ้างอิง                                       | R550000011                                     |                             |                                          |                |                               |                      |                 |
| ส04-2 » การบันทึกพักปรับเพิ่ม<br>นฝากคลัง กรณีเช็คขัดข้อง                 | เลขที่ใบน่าส่ง                                   | 1200000014 201                                 | 2                           | เลขที่เอกสารศ                            | าลับรายการ     |                               |                      |                 |
|                                                                           | ผู้บันทึกรายการ                                  | 120050000110                                   |                             |                                          |                |                               |                      |                 |
|                                                                           | ข้อมูลทั่วไป                                     |                                                | รายการนำฝา                  | n                                        |                |                               |                      |                 |
|                                                                           | รายละเอียดรายการนา                               | ฝาก                                            |                             |                                          |                |                               |                      |                 |
|                                                                           | ประเภทเงิน                                       | เงินสด/เช็ค                                    | ผลประโยชน์ 🛛 👻              | แหล่งของเงิบ                             | 1              | 2555 😽 55                     | 19400                |                 |
|                                                                           |                                                  |                                                |                             |                                          |                | งบรายได้อื่น                  |                      |                 |
|                                                                           | <mark>เ</mark> อขที่ใบนำฝาก                      | 120050000                                      | 0000055                     |                                          |                |                               |                      |                 |
|                                                                           |                                                  |                                                |                             |                                          |                |                               |                      |                 |
|                                                                           | จำนวนเงิน                                        |                                                | 250.00 ארע                  | วันที่คิดมูลค่า                          | 1              | 11 ตุลาคม 255                 | 4                    |                 |
|                                                                           | จำนวนเงิน<br>ลำดับที่ PK                         | ชื่อบัญชี                                      | 250.00 บาท<br>รหัสบัญชีแยกป | วันที่คิดมูลค่า<br>ระเภท รหัสศูนย์ต้นทุน | แหล่งของเงิน   | 11 ตุลาคม 255<br>รหัสงบประมาณ | 4<br>รหัสกิจกรรมหลัก | จำนวนเงิน       |

ภาพที่ 10

## ขั้นตอนการเข้าสู่ระบบ

เมื่อ Log on โดยระบุรหัสผู้ใช้และรหัสผ่านแล้ว ระบบแสดงหน้าจอระบบงานต่าง ๆ

- กดปุ่ม ระบบเบิกจ่าย เพื่อเข้าสู่ระบบเบิกจ่าย
- กดปุ่ม "ขอถอนคืนรายได้ เพื่อเข้าสู่ประเภทการบันทึกรายการ

บันทึกรายการขอถอนคืนรายได้แผ่นดิน ตามภาพที่ 12

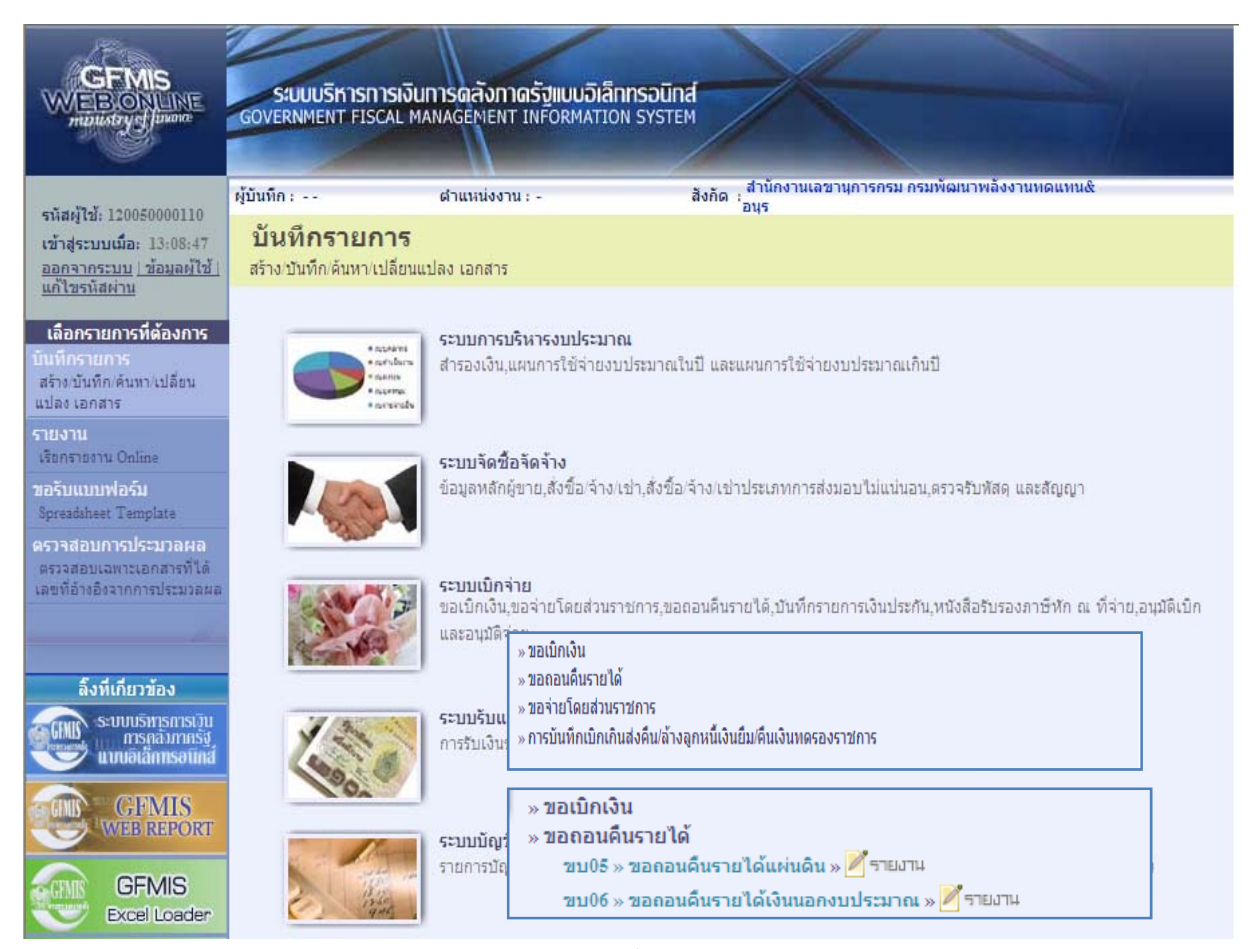

ภาพที่ 11

# ขั้นตอนการบันทึกรายการ

|                                                                       | รสมมุมรีการการเงินการ<br>GOVERNMENT FISCAL MANAG      | ดลังกาดรัฐแบบอิเลีย<br>SEMENT INFORMATIO       | nnsəūna<br>NN SYSTEM       |                                 |                |              |
|-----------------------------------------------------------------------|-------------------------------------------------------|------------------------------------------------|----------------------------|---------------------------------|----------------|--------------|
| -1-D-1 120020000110                                                   | ស៉ីឃិរមី៣: ៨។                                         | แนน่งงาน : -                                   | ສັงກັລ : ສຳນົກປ            | านเอขานการกรม กรมพัฒนาพลังงาเ   | ingunuð        | สร้าง เดิมาก |
| เข้าสู่ระบบเมื่อ: 13:08:47<br>ออกจากระบบ (ข้อมอต์ไป)<br>แก้ไขรนัสผ่าน | <b>ขอถอนดีนรายได้</b> ม<br>สร้างขอดอนคืนราชได้แผ่นดิน | เผ่นดิน (ขบ. 0:                                | 5)                         |                                 |                |              |
| ระบบเม็กจ่าย                                                          | <u>รนัสมน่วยงาน</u>                                   | 1205                                           | 8                          | วันที่เอกสาร                    | 19 มีนาคม 2555 |              |
| ขน01 – ขอเม็กเริ่มเบประเทณที่<br>อ้องอ่างใหล้เชื่อๆ                   |                                                       | กระหัฒนาหลังงานทุดแร                           | ການຮັສປະ                   |                                 |                |              |
| นน02 = ขอเม็กเว็นงนประมาณที่<br>ไปด้วงใน สัมส์กา                      | <u>รกัสพื้นที</u> ่                                   | 1000 - ส่วนกลาง                                | *                          | <u>วันที่ผ่างรามการ</u>         | 19 มีนาคม 2555 |              |
| มน03 - ขอเม็กเงินนอกรม                                                | <u>รพิสมพ่วยเม็กจ่าย</u>                              | 1200500001                                     | 2                          | 478                             | 6              |              |
| ชนบิธี - ขอเน็กเงินราชได้วัด                                          | 2.2                                                   | สำนักงานเลขานการกรม                            |                            |                                 |                |              |
| สรร<br>ขน95 » ของการคิจรากได้แห่ง                                     | <u>การอ้างอิง</u>                                     | 121200000014001                                |                            |                                 |                |              |
| สิน<br>วาม06 ของอนสินราชได้เป็น                                       | ร่อมูลทั่วไป                                          |                                                | ราชการขอเน็ก               |                                 |                |              |
|                                                                       | ประเภทรายการขอเม็ก / การช                             | าระเงิน                                        |                            |                                 |                |              |
|                                                                       | <u>ประเภทรายการขอเบิก</u><br>วิธีการประเวิท           | ราชการของอนคืนรางได้<br>ร่วงผ่านข้อสัปวินฝากรม | แล่นดัน<br>เอาระบาทน่วยงาน |                                 |                |              |
|                                                                       |                                                       |                                                |                            |                                 |                |              |
|                                                                       | รายละเอียดงบประมาณ                                    |                                                |                            |                                 | -              |              |
|                                                                       | แหลงของเงิน                                           | 2555 🗙 5519400                                 |                            | รมัสรายได้                      | 811            |              |
|                                                                       | เลขทีมนิงสือกระหรวงการคลัง                            | ₫ na 0402.6/555                                |                            |                                 |                |              |
|                                                                       | ข้อมูลผู้รับเงิน                                      |                                                |                            |                                 |                |              |
|                                                                       | เลขประจำด้วบัตรประชาชน<br>เลขประจำด้วยู้เสียภาษ์      |                                                |                            | <u>เลขที่บัญชีเงินฝากธนาคาร</u> | 0010041099     |              |
|                                                                       | ศาอธิบายเอกสาร                                        |                                                |                            |                                 |                |              |
|                                                                       |                                                       |                                                |                            |                                 |                | <u>8</u>     |
|                                                                       |                                                       |                                                |                            |                                 |                | 8            |
|                                                                       | and a state                                           |                                                |                            |                                 |                | tals =       |
|                                                                       |                                                       |                                                | ร่ามอ                      | งการบันทึก                      |                |              |
|                                                                       |                                                       |                                                |                            |                                 |                |              |

ภาพที่ 12

| ระบบแสดงรหัสหน่วยงาน จำนวน 4 หลัก                             |
|---------------------------------------------------------------|
| ให้อัตโนมัติตามสิทธิที่ใช้บันทึกข้อมูล                        |
| ระบบแสดงรหัสพื้นที่ จำนวน 4 หลั๊ก                             |
| ให้อัตโนมัติตามสิทธิที่ใช้บันทึกข้อมูล                        |
| ระบบแสดงรหัสหน่วยเบิกจ่าย จำนวน 10 หลัก                       |
| ให้อัตโนมัติตามสิทธิที่ใช้บันทึกข้อมูล                        |
| ระบุวันเดือนปีของเอกสารประกอบรายการขอเบิกเงิน                 |
| ให้กดปุ่ม 🏢 ระบบแสดง 🛄 (ปฏิทิน) เลือก เดือน ปี                |
| และดับเบิลคลิกที่วันที่ เพื่อให้ระบบแสดงค่าวันเดือนปีดังกล่าว |
| ระบุวันเดือนปีที่บันทึกรายการถอนคืนรายได้แผ่นดิน              |
| ให้กดปุ่ม 🏢 ระบบแสดง 🛄 (ปฏิทิน) เลือก เดือน ปี                |
| และดับเบิลคลิกที่วันที่ เพื่อให้ระบบแสดงค่าวันเดือนปีดังกล่าว |
|                                                               |

| -            | ระบบแสดงงวดบัญชีที่บันทึกรายการให้อัตโนมัติ                |
|--------------|------------------------------------------------------------|
| - การอ้างอิง | ระบุการอ้างอิงเป็นเลขที่เอกสาร จำนวน 15 หลัก คือ           |
|              | YY+XXXXXXXXX+LLL (Y คือ 2 หลักท้ายของปี ค.ศ.               |
|              | X คือ เลขที่เอกสารนำส่งเงินที่ผ่านการกระทบยอดแล้วสำหรับ    |
|              | การถอนคืนเงินที่นำส่งคลังผิด จำนวน 10 หลัก                 |
|              | L คือ บรรทัดรายการเงินสดสำหรับการถอนคืนเงินที่นำส่งคลังผิด |
|              | จำนวน 3 หลัก)                                              |

## ข้อมูลทั่วไป

ประเภทรายการขอเบิก/การชำระเงิน

| - ประเภทรายการขอเบิก | ระบบแสดงประเภท "รายการขอถอนคืนรายได้แผ่นดิน" ให้อัตโนมัติ |
|----------------------|-----------------------------------------------------------|
| - วิธีการชำระเงิน    | ระบบแสดงวิธีการชำระเงิน "จ่ายผ่านบัญชีเงินฝากธนาคารของ    |
|                      | หน่วยงาน" ให้อัตโนมัติ                                    |
| รายละเอียดงบประมาณ   |                                                           |

#### ระบุรหัสแหล่งของเงินในระดับย่อยให้ตรงกับรหัสรายได้ที่บันทึก - แหล่งของเงิน ในเอกสารนำส่งเงิน ระบุเลขที่หนังสือกระทรวงการคลังที่อนุญาตให้ถอนคืนรายได้แผ่นดิน - เลขที่หนังสือ กระทรวงการคลัง ระบุรหัสรายได้ให้ตรงกับที่บันทึกในเอกสารนำส่งเงิน - รหัสรายได้ ข้อมูลผู้รับเงิน - เลขที่ประจำตัวประชาชน/ ไม่ต้องระบุ เลขที่ประจำตัวผู้เสียภาษี ระบุเลขที่บัญชีเงินฝากธนาคารของหน่วยงาน - เลขที่บัญชีเงินฝากธนาคาร ระบุคำอธิบายรายการ คำอธิบายรายการ - กดปุ่ม ระการขอเมือ เพื่อบันทึกรายการต่อไป ตามภาพที่ 13

# ข้อมูลรายการขอเบิก

|                                                                                                    | ระบบบริหารการ<br>GOVERNMENT FISCA          | รเงินทารดลังทาดรัฐ<br>L MANAGEMENT INFO<br>ตำแหน่งงาน : - | <mark>เบบอิเล็กทรอนิก</mark><br>วิหิMATION SYSTE | ส์<br>M<br>ลังกัด : สำนักงานเลขานุการกรม กรม | เพิฒนาพลังงานหดแหน&   | สร้าง เด่นหา |
|----------------------------------------------------------------------------------------------------|--------------------------------------------|-----------------------------------------------------------|--------------------------------------------------|----------------------------------------------|-----------------------|--------------|
| รหัสผู้ใช้: 120050000110<br>เข้าสู่ระบบเมื่อ: 13:08:47<br>ออกจากระบบ (ข้อมูลผู้ใช้)<br>แก้ไขรหัสผ่าน    | <b>ขอถอนดื่นร</b> า<br>สร้างขอถอนคืนรายได้ | ายได้แผ่นดิน (<br><sub>แผ่นดิน</sub>                      | ขบ. 05)                                          | อนุร                                         |                       |              |
| ระบบเบิกจ่าย                                                                                            | <u>รหัสหน่วยงาน</u>                        | 1205                                                      |                                                  | <u>วันที่เอกสาร</u>                          | 19 มีนาคม 25          | 55           |
| ขบ01 » ขอเบ็กเงินงบประมาณฑ์<br>ต้องอ้างใบสั่งชื่อฯ<br>ขบ02 » ขอเบ็กเงินงบประมาณฑ์<br>ไม่อ้างใบสั่งชื่อฯ | <u>รหัสพื้นที</u> ่                        | กรมพัฒนาพลั<br>1000 - ส่วนก                               | ໙ານທດແທນ&ອນຸຣ<br>ລາง ⊻                           | วันที่ผ่านรายกา                              | <u>ร</u> 19 มีนาคม 25 | 55           |
| มบ03 » ขอเบ็กเงินนอกุงบ                                                                                 | <u>รหัสหน่วยเบิกจ่าย</u>                   | 1200500001                                                |                                                  | <b>งว</b> ด                                  | 6                     |              |
| ประมาณทในอางไปส่งช่อๆ<br>ชบ08 » ขอเบิกเงินรายได้จัด<br>สรร                                              | <u>การอ้างอิง</u>                          | สำนักงานเลข<br>1212000000                                 | านุการกรม<br>14001                               |                                              |                       |              |
| <mark>ขบ05</mark> » ขอดอนดินรายได้แต่น<br>ดิน                                                           | Same Select                                |                                                           |                                                  | A                                            |                       |              |
| ขบ06 » ขอถอนคืนรายได้เงิน<br>นอกงบประมาณ                                                                | ขอมูลท่า เบ<br>รายละเอียดเอกสาร            | 4                                                         | 10111100                                         | 110                                          |                       |              |
|                                                                                                    | สำดับที่ 1                                 |                                                           |                                                  | รหัสบัญชีแยกประเภท                           | 4207010102            |              |
|                                                                                                    | า<br><u>รหัสศนย์ดันทบ</u>                  | 1200500001                                                |                                                  | รหัสงบประมาณ                                 | 12005                 |              |
|                                                                                                    | รหัสกิจกรรมหลัก                            | P1000                                                     |                                                  | <u> สำนวนเงิน</u>                            | 20                    | ארע          |
|                                                                                                    |                                            | ส่วนกลาง                                                  |                                                  |                                              |                       |              |
|                                                                                                    |                                            | จัดเ                                                      | ก็บรายการนี้ลงในตารา                             | N ลบข่อมูลรายการนี้                          | สร้างข้อมูลรายการใหม่ |              |
|                                                                                                    |                                            |                                                           |                                                  |                                              |                       | < ก่อนหน้า   |
|                                                                                                    |                                            |                                                           |                                                  |                                              |                       |              |

ภาพที่ 13

| - รหัสบัญชีแยกประเภท                 | ระบุรหัสบัญชีแยกประเภท จำนวน 10 หลัก<br>โดยให้ระบ 4207010102 บัญชีรายได้ที่ไปใช่ภาษีอ่ายคืน |
|--------------------------------------|---------------------------------------------------------------------------------------------|
| e 69                                 |                                                                                             |
| - รหัสศูนย์ตนทุน                     | ระบุรหัสศูนย์ตนทุน จำนวน 10 หลัก                                                            |
| - รหัสงบประมาณ                       | ระบุรหัสงบประมาณ 5 หลักแรกของศูนย์ต้นทุน                                                    |
| - รหัสกิจกรรมหลัก                    | ระบบแสดง PXXXX โดย P คือ ค่าคงที่ X คือ รหัสพื้นที่                                         |
|                                      | ให้อัตโนมัติตามสิทธิที่ใช้บันทึกข้อมูล                                                      |
| - จำนวนเงิน                          | ระบุจำนวนเงินที่ขอถอนคืนรายได้แผ่นดิน                                                       |
| - กดปุ่ม 🚺 รัดเก็บรายการนี้ลงในตาราง | เพื่อบันทึกข้อมูลลงในตาราง ตามภาพที่ 14                                                     |

#### การบันทึกรายการ

หลังจากกดปุ่ม "จัดเก็บรายการนี้ลงในตาราง" ระบบจะจัดเก็บข้อมูลรายการขอเบิกเงิน 1 บรรทัดรายการ โดยมีรายละเอียดประกอบด้วย ลำดับที่ ชื่อบัญชี รหัสบัญชีแยกประเภท รหัสศูนย์ต้นทุน รหัสงบประมาณ รหัสกิจกรรมหลัก จำนวนเงินขอเบิก และจำนวนเงินขอรับ ตามภาพที่ 14

|                                                                                               | ผู้บันทึก :                                                                              | สาแหน่งงาน                                                                      |                                                     | องกัญ : สำนักงานเลขานการกรม กรมต่   | จัฒนาพลังงานหดน                                | mu&                                                                                                    | ains de                                               |
|-----------------------------------------------------------------------------------------------|------------------------------------------------------------------------------------------|---------------------------------------------------------------------------------|-----------------------------------------------------|-------------------------------------|------------------------------------------------|----------------------------------------------------------------------------------------------------|-------------------------------------------------------|
| ณิสผู้ใช้: 12005000011)<br>ข้าสุระบบเนื้อ: 13:48:22<br>เอากระบบ (ข้อมอย่ไข้)<br>เก็โขะนัสค่าน | <b>ขอถอนดีนราย</b><br>สร้างขอถอนคินราชได้แส่ง                                            | ปได้แผ่นดิน (ร<br><sup>มรับ</sup>                                               | ขบ. 05)                                             | any                                 |                                                |                                                                                                    | 0.000                                                 |
| ระบบเน็กล่าย                                                                                  | <u>รกัสหน่วยงาน</u>                                                                      | 1205                                                                            | 2                                                   | วันที่เองสาร                        | 19                                             | มีนาคม 2555                                                                                                 |                                                       |
| 01 = ແລະນັກນຳມາມປະເມດນຳ                                                                       |                                                                                          | กรมพัฒนาหลัง                                                                    | หงานทุดแทนอิอนุร                                    |                                     |                                                |                                                                                                    |                                                       |
| ะอารณสรรมอา<br>02 ของมีกเงินงบประมาณจ์<br>อ้างในสิ่งชื่อๆ                                     | จบัสพื้นที                                                                               | 1000 - alvena                                                                   | ana (9                                              | วันที่ผ่านรายการ                    | 19                                             | มีนาคม 2555                                                                                                 |                                                       |
| 03 - ຮຸລເນັກເຈັນນຸລຸດານ                                                                       | รนัสหน่วยเม็กจ่าย                                                                        | 1200500001                                                                      | 2                                                   | 926                                 |                                                | .6                                                                                                    |                                                       |
| 08 - ขอเม็กเว็นรายได้จัด                                                                      |                                                                                          | สำนักงานเคยา                                                                    | านการกรม                                            |                                     |                                                |                                                                                                    |                                                       |
|                                                                                               | <u>การอ้างอิง</u>                                                                        | 12120000001                                                                     | 4001                                                |                                     |                                                |                                                                                                    |                                                       |
| 05 = cookuAumolduvu                                                                           |                                                                                          |                                                                                 |                                                     |                                     |                                                |                                                                                                    |                                                       |
| 06 - ขอออมพิมรายได้เห็น                                                                       | ร่อมูลทำไป                                                                               |                                                                                 | รายการของปี                                         | 0                                   |                                                |                                                                                                    |                                                       |
|                                                                                               | รายละเฉียดเอกสาร                                                                         |                                                                                 |                                                     |                                     |                                                | 100                                                                                                    |                                                       |
|                                                                                               | สำคัญที่ 2                                                                               |                                                                                 |                                                     | ານສົນດູເປັນມູກປາະນານ                |                                                |                                                                                                    |                                                       |
|                                                                                               | <u>รปัสสรมมีสัมรร</u> ม                                                                  |                                                                                 |                                                     | าทิสงบประหาณ                        |                                                |                                                                                                    |                                                       |
|                                                                                               |                                                                                          |                                                                                 |                                                     |                                     | _                                              |                                                                                                    |                                                       |
|                                                                                               | รนัสกิจกรรมนลัก                                                                          | P1000                                                                           |                                                     | รานวนเงิน                           |                                                | 31748                                                                                                    |                                                       |
|                                                                                               | รนัสกิจกรรมนลัก                                                                          | 91000<br>ส่วนกลาะ                                                               |                                                     | <u>รำนวนเงิน</u>                    |                                                | וורע                                                                                                    |                                                       |
|                                                                                               | รนัสกิจกรรมนลิก                                                                          | P1000<br>dounant                                                                |                                                     | ร้านานอื่น                          |                                                | וורט                                                                                                    |                                                       |
|                                                                                               | รนัสกิจกรรมหลัก                                                                          | P1000<br>dounane                                                                | วับราอาารนี้สงในตาราง                               | <u>รำหวนจิร</u><br>สบร้อมูลกรการนี้ | สร้างข้อมูลรายการ                              | uru<br>liu                                                                                                  |                                                       |
|                                                                                               | รนัสกิจกรรมหลัก<br>เลือก ลำดับที                                                         | 71000<br>ສ່ວນກອາຄ<br>ຊີສະເຊີ<br>ຊີສາມັດເຫີ                                      | ใบรางาารน์ลงในตาราง<br>รหัสบัณชินบก                 | <u>รานวนเงิน</u><br>                | สารข้อมูลรายการ<br>หัสงบประมาณ                 | มาต<br>รหัสกิจกรรมหลัก                                                                                      | จำนวนเงิน                                             |
|                                                                                               | รนิสภิจกรรมหลัก<br>เ <mark>ลือก ลำดับที่</mark><br>โควี 1 รายได้                         | 91000<br>ส่วนกลาะ<br>ชื่อบัญชิ<br>เป็ไปไข่ภารีจ่ายคืน                           | ใบรายาวรน์ลงในอาราง<br>รหัสบัญชินยก<br>4207010102   | ราษวนเงิน<br>                       | สถางข้อมูลรายการ<br>พัสงบประมาณ<br>105         | มาต<br>รพิสกิจกรรมหลัก<br>P1000                                                                             | <b>จำนวนเงิน</b><br>20.0                              |
|                                                                                               | รปัสภิจกรรมหลัก<br>เ <mark>ลือก จำดับที่</mark><br>โรง 1 รายได้                          | 91000<br>ส่วนกลาง<br><b>ชื่อบัญชิ</b><br>เก็โมไข่ภารัจ่ายคืน                    | ใบรายาารนี้ละในตาราง<br>รหัสบัญชินเบก<br>4207010102 | <u>ราชวนเงิน</u><br>                | สถารรัสบุลรายการ<br>พัสงบประมาณ<br>05          | รหัสกิจกรรมหลัก<br>2100)<br>สามาแจนสอบัก                                                                    | <b>จำนวนเงิน</b><br>20.0<br>20.0                      |
|                                                                                               | รปัสภิจกรรมหลัก<br>เ <mark>ลือก ลำดับที่</mark><br>โรง 1 รายได้                          | ອາດດດ<br>ສ່ວນກະລາະ<br><b>ນີ້ອນັດທູນີ</b><br>ເຈີໂນໂປກາຣິຈ່າຍອິນ                  | ใบรายาารนี้ลงในตาราง<br>รพัสบัญชินบก<br>4207010102  | <u>ราชวนเงิน</u><br>                | <b>สร้างข้อมูลรายการ</b><br>พัสงบประมาณ<br>105 | มาะ<br>รหัสกิรกรรมหลัก<br>Ploo)<br>จำนวนเงินรอณัก<br>จำนวนเงินรอมัก ณ ที่จ่าย<br>จำนวนเงินเร่างวิน          | <del>จำนวนเงิน</del><br>20.0<br>20.0<br>0.0           |
|                                                                                               | รนิสภิจกรรมหลัก<br>เ <mark>ลือก สำดับที่</mark><br>โกล 1 รายได้                          | ອາດດດ<br>ສ່ວນກະລາະ<br><b>ນີ້ອນັດທູນີ</b><br>ເຈີໂນໂປກາຣິຈ່າຍອິນ                  | ใบรายาารนี้ละในตาราะ<br>รหัสมัญชินมก<br>4207010102  | <u>ราชวนเงิน</u><br>                | สารรัสบุลรายการ<br>พัสงบประมาณ<br>05           | บาย<br>รหิสกิรกรรมหลัก<br>Plooi<br>จำนวยเงินรอณิก<br>จำนวยเงินรอนิก<br>จำนวยเงินระบริม<br>จำนวยเงินระบริม   | ร้านวนเงิน<br>20.0<br>0.0<br>0.0<br>0.0<br>0.0<br>0.0 |
|                                                                                               | รมิสกิจกรรมเล็ก<br>เ <mark>ลือก อำดับที่</mark><br>โก 1 รายได้<br>คำออับาร โก ออักเรือนส | 91000<br>ส่วนกลาง<br><b>ชื่อบัญชี</b><br>เกิโนโข่การีจ่ายคืน<br>เลงรายการรอเบ็ก | ในรายาารนี้ละในตาราง<br>รพัสบัญชินบก<br>4207010102  | ราษวนเงิน<br>                       | สารร่อมูลรายการ<br>พิสรามประมาณ<br>105         | มาย<br>รหัสกิจกรรมหลัก<br>P100)<br>จำนวยเงินราชบิก<br>จำนวยเงินราชบิก<br>จำนวยเงินราชบิก<br>จำนวยเงินราชบิม | <b>ຈຳນານເວັ</b><br>20.<br>                            |

ภาพที่ 14

 กดปุ่ม (พื่อตรวจสอบความถูกต้องของการบันทึก โดยระบบแสดงผลการตรวจสอบ ตามภาพที่ 15 -17-

#### ระบบแสดงผลการตรวจสอบ

หลังจากกดปุ่มจำลองการบันทึก ระบบแสดงรายละเอียดผลการตรวจสอบ ประกอบด้วย ผลการบันทึก รหัสข้อความ และคำอธิบาย ให้ตรวจสอบและดำเนินการ ดังนี้

| ผลการบันทึก                                        | รหัสข้อความ | ศาอธิบาย                                           |  |  |
|----------------------------------------------------|-------------|----------------------------------------------------|--|--|
| สาเร็จ                                             | RW 614      | ตรวจสอบเอกสาร - ไม่มีข้อผิดพลาด :BKPFF\$QASCLNT250 |  |  |
| ถ้าอธิบาย YGFMIS 000 A120500001 : สนง เลขานุการกรม |             |                                                    |  |  |
| <b>บันทึกข้อมูล</b> กลับไปแก้ไขข้อมูล              |             |                                                    |  |  |
|                                                    |             |                                                    |  |  |

| กดปุ่ม กลับไปแก้ไขข้อมูล) | กรณีที่มีรายการผิดพลาดให้กดปุ่มนี้ เพื่อย้อนกลับไปหน้าจอ       |
|---------------------------|----------------------------------------------------------------|
|                           | "ขอถอนคืนรายได้แผ่นดิน" ตามภาพที่ 14 หรือ                      |
| กดปุ่ม บันทึกข้อมูล       | กรณีที่ไม่มีรายการผิดพลาดให้กดปุ่มนี้ เพื่อให้ระบบบันทึกรายการ |
|                           | ตามภาพที่ 16                                                   |

## ระบบบันทึกรายการขอเบิก

หลังจากกดปุ่ม "บันทึกข้อมูล" ระบบบันทึกรายการขอถอนคืนรายได้แผ่นดิน โดยแสดงผลการบันทึก เป็น "สำเร็จ" ได้เลขที่เอกสาร 36XXXXXXX ให้เลือกปุ่มใดปุ่มหนึ่งเพื่อแสดงรายการ ดังนี้

| สำเร็จ 360000393 1205 2012<br>แสดงข้อมูล กลับไปแก้ไขข้อมูล สร้างเอกสารใ<br>ดันหาเอกสาร Sap Log | ผลการบันทึก        | เลขที่เอกสาร            | รหัสหน่วยงาน                      | ปีบัญชี |
|------------------------------------------------------------------------------------------------|--------------------|-------------------------|-----------------------------------|---------|
| แสดงข้อมูล กลับไปแก้ไขข้อมูล สร้างเอกสารใ<br>ค้นหาเอกสาร Sap Log                               | สำเร็จ             | 360000393               | 1205                              | 2012    |
|                                                                                                | แสดงข้อมูล<br>ค้นห | ) กลับไปแก้ไร<br>เอกสาร | ນນ້ອນູລ <b>ສ</b> ້າານເ<br>Sap Log | อกสารให |

ภาพที่ 16

| - กดปุ่ม 🛛 แสดงข้อมูล    | เพื่อแสดงข้อมูลที่ได้บันทึกรายการ หรือ                       |
|--------------------------|--------------------------------------------------------------|
| - กดปุ่ม สร้างเอกสารใหม่ | เพื่อบันทึกข้อมูลรายการขอถอนคืนรายได้แผ่นดินรายการต่อไป หรือ |
| - กดปุ่ม 🛛 ค้นหาเอกสาร   | เพื่อค้นหารายการขอถอนคืนรายได้แผ่นดิน หรือ                   |
| - กดปุ่ม Sap Log         | เพื่อพิมพ์รายงาน Sap Log                                     |
| เช่น กดปุ่ม 💷 แสดงข้อมูล | ) เพื่อแสดงข้อมูลที่ได้บันทึกรายการ ตามภาพที่ 17             |

### แสดงการบันทึกรายการขอเบิกเงิน

เมื่อกดปุ่มแสดงข้อมูลจะปรากฏหน้าจอข้อมูลของเลขที่เอกสารขอเบิกดังกล่าว ให้เลือกแถบ "รายการขอเบิก" ระบบแสดงคู่บัญชีให้อัตโนมัติ ตามภาพที่ 18 แล้วจึงตรวจสอบความครบถ้วน ถูกต้องของข้อมูล ในรายการขอถอนคืนรายได้แผ่นดิน หากประสงค์จะพิมพ์รายงาน หรือ Sap Log ให้กดปุ่ม "พิมพ์รายงาน" หรือ "Sap Log"

|                                                                                                    | ระบบบริหารการเงินการ<br>GOVERNMENT FISCAL MANAG | ดสังกาดรัฐแบบอิเล็กกร<br>sement information s | SOUNA<br>SYSTEM  |                               |                           |              |
|----------------------------------------------------------------------------------------------------|-------------------------------------------------|-----------------------------------------------|------------------|-------------------------------|---------------------------|--------------|
|                                                                                                    | ผู้บันทึก: ตำ                                   | แหน่งงาน : -                                  | สังกัด : สำนักงา | นเลขานุการกรม กรมพัฒนาพลังงาน | ทดแทน&                    | สร้าง ∣ค้นทา |
| รหัสผู้ใช่: 120050000110<br>เข้าสระบบเมื่อ: 13:45:22                                                                                                    | ขอออมดีบรายได้แ                                 | ແມ່ນເລີນ (ຫນ 05)                              | 243              |                               |                           |              |
| <u>ออกจากระบบ   ข้อมูลผู้ใช้  </u><br>แก้ไขรหัสผ่าน                                                                                                    | สร้างขอถอนคืนรายได้แผ่นดิน                      | (221 00)                                      |                  |                               |                           |              |
| ระบบเบิกจ่าย                                                                                                    | รหัสหน่วยงาน                                    | 1205                                          |                  | วันที่เอกสาร                  | 19 มีนาคม 2555            |              |
| ขบ01 » ขอเบิกเงินงบประมาณที่<br>ด้างว้างในสั่งสั่วๆ                                                                                                    |                                                 | กรมพัฒนาพลังงานทดแทน&                         | อนุร             |                               |                           |              |
| ตองอางเบลงชอา<br>ขบ02 » ขอเบิกเงินงบประมาณที่<br>ไม่อ้างใบสั่งชื่อๆ                                                                                                    | รหัสพื้นที่                                     | 1000 - ส่วนกลาง 🔗                             |                  | วันที่ผ่านรายการ              | 19 มีนาคม 2555            |              |
| ขม03 » ขอเม็กเงินนอกูงม                                                                                                    | รหัสหน่วยเบิกจ่าย                               | 1200500001                                    |                  | งวด                           | 6                         |              |
| ประมาณทในอางโบสงชอา<br>วาม08 » ขอเมือเงินรายได้จัด                                                                                                    |                                                 | สำนักงานเลขานุการกรม                          |                  |                               |                           |              |
| 1922                                                                                                    | การอ้าง <mark>อ</mark> ิง                       | 12120000014001                                |                  | ประเภทเอกสาร                  | K6 - ส่งเกินจ่ายคืน(ถอนดี |              |
| ขบ05 » ของอนดีนรายได้แผ่น<br>ดิน                                                                                                    |                                                 |                                               |                  |                               |                           |              |
| ชบ06 » ขอถอนคืนรายได้เงิน<br>นอกงบประมาณ                                                                                                    | เลขที่ใบขอเบิก                                  | 3600000393 2012                               |                  | เลขที่เอกสารกลับรายการ        |                           |              |
| e de la companya de la companya de la | ผู้บันทึกรายการ                                 | 120050000110                                  |                  | เอกสาร Auto                   | <u>แสดงเอกสาร</u>         |              |
| เมนูถัดไป  กลับหน้าหลัก                                                                                                    | ข้อบอทั่วไป                                     | 5786                                          | การขอเพ็ก        |                               |                           |              |
|                                                                                                    | ประเภทรายการขอเบิด / การช                       | าระเงิน                                       |                  |                               |                           |              |
|                                                                                                    | ประเภทรายการขอเบิก                              | รายการขอถอนคืนรายได้แผ่น                      | เดิน             |                               |                           |              |
|                                                                                                    | วิธีการชำระเงิน                                 | จ่ายผ่านบัญชีเงินฝากธนาคาร <sup>ะ</sup>       | ของหน่วยงาน      |                               |                           |              |
|                                                                                                    | รายละเอียดงบประมาณ                              |                                               |                  |                               |                           |              |
|                                                                                                    | แหล่งของเงิน                                    | 2555 😒 5519400                                |                  | รหัสรายได้                    | 811                       |              |
|                                                                                                    |                                                 | งบรายได้อื่น                                  |                  |                               | เงินเหลือจ่ายปีเก่าส่งคืน |              |
|                                                                                                    | เลขที่หนังสือกระทรวงการคลัง                     | ที่ กค 0402.6/555                             |                  |                               |                           |              |
|                                                                                                    | ข้อมูลผู้รับเงิน                                |                                               |                  |                               |                           |              |
|                                                                                                    | เลขประจำตัวบัตรประชาชน/                         |                                               |                  | เลขที่บัญชีเงินฝากธนาคาร      | 0010041099                |              |
|                                                                                                    | เลขบระจาดวดูเสยภาษ                              |                                               |                  |                               |                           |              |
|                                                                                                    | ดำอธิบายเอกสาร                                  |                                               |                  |                               |                           |              |
|                                                                                                    |                                                 |                                               |                  |                               |                           | ()           |
|                                                                                                    |                                                 |                                               | ເລດສາຣໃຫນ່ ຫຼື   | เพียวแลวม Sao Log             | 7                         | มัดไป »      |
|                                                                                                    |                                                 | 205.101                                       |                  |                               |                           |              |

ภาพที่ 17

- กดปุ่ม 💶 เพื่อตรวจสอบบัญชีแยกประเภท ตามภาพที่ 18

# การบันทึกรายการบัญชีแยกประเภท

| ¥: 120050000110                                  | ស៊ីរវិរេម៉ិក :                                   |                                    | d'              | หมนข่องาน : -    |                        | สิงกัด เ <mark>สา</mark><br>อนุเ | ม็กงานเลขานการกรม (<br>เ      | ารมพัฒนาพลังงานหร | unuð                                        | สร้าง            |
|--------------------------------------------------|--------------------------------------------------|------------------------------------|-----------------|------------------|------------------------|----------------------------------|-------------------------------|-------------------|---------------------------------------------|------------------|
| ามาเมื่อ: 13:45:22<br>กระบบ (ข้อของไป)<br>นัสฟาน | ขอถอนดื่นรายได้แผ่น<br>สร้างขอถอนคืนรางใดแผ่นดิน |                                    | เผ่นดิน (       | ขบ. 05)          |                        |                                  |                               |                   |                                             |                  |
| มเมิกร่าย                                        | สโสมปร                                           | 10011                              |                 | 1205             |                        |                                  | วันที่เอกสาร                  |                   | 9 มีนาละ 2555                               |                  |
| าดำเหน่งระเทตที่                                 |                                                  |                                    |                 | กระเพิ่มเนาหลั   | งงานพลแทนอิอนุร        |                                  |                               |                   |                                             |                  |
| หมประเทณที                                       | ากัสงั้น                                         | ឥ                                  |                 | 1000 - staun     | an (9)                 |                                  | วันที่ <mark>เ</mark> ข่านราย | 1                 | 9 มีนาคร 2000                               |                  |
| กฎาม                                             | ากัสหน่วยเม็กจ่าย                                |                                    | u (             | 1200500001       | 1                      |                                  |                               | A                 |                                             |                  |
| 167<br>167a                                      | ส่านักงานเลข                                     |                                    | านการงสม        |                  |                        |                                  |                               |                   |                                             |                  |
|                                                  | การอ้างอิง                                       |                                    | 1212000000      | 001 ประเภทเอกสาร |                        | 6 - ส่งเกินจายคิน(งอนคิ          |                               |                   |                                             |                  |
|                                                  |                                                  |                                    |                 |                  |                        |                                  |                               |                   |                                             |                  |
| ໄດ້ເຈັນ ເລນທີ່ໃນຂອເນີກ                           |                                                  |                                    | 3600000393 2012 |                  | เลชที่เอกสารกลับรายการ |                                  |                               |                   |                                             |                  |
| มาเมือไป คลับหน่าหลัก                            |                                                  | <b>ยู่บันทึกรายการ</b> 12005000011 |                 | 100110           |                        | tandhs Aut                       | o <u>u</u>                    | Antionans         |                                             |                  |
|                                                  | 1                                                | ร่อมูลทั่ว                         | "bJ             | รายการขอเม็ก     |                        | ເຣເນີກ                           |                               |                   |                                             |                  |
|                                                  | ຮາຍລະ                                            | ເລັຍດເວເ                           | ার্বার স্থ      |                  |                        |                                  |                               |                   | 100                                         | องหน้า 1/2 ถัดไป |
|                                                  | เลือก                                            | ล่าดับที                           | 1               | บบัญชื           | รหัสบัญชีย             | ເບກປຣະເກາເ                       | รหัสสูนย์ดันทุน               | รหัสงบประมาณ      | รหัสกิจกรรมหลัก                             | จำนวนเงิน        |
|                                                  |                                                  | 1                                  | สมง เลขานุก     | ารถรม            | A110500001             |                                  | 1200500001                    | 12005             | P1000                                       | -20.             |
|                                                  |                                                  | 2                                  | รายได้ที่ไม่ไร  | ไภาชีจ่ายคืน     | 4207010102             |                                  | 1200500001                    | 12005             | P1000                                       | 20.              |
|                                                  |                                                  |                                    |                 |                  |                        |                                  |                               |                   | สำนวนเงินขอเม็ก                             | 20.              |
|                                                  |                                                  |                                    |                 |                  |                        |                                  |                               |                   | จานวนเงินการนก ณ พจาย<br>ส่วนวนเงินต่างได้บ | 0.               |
|                                                  |                                                  |                                    |                 |                  |                        |                                  |                               |                   | รามวงเงินขอรับ                              | 20.              |
|                                                  | สายอินาะ                                         | . 🖾 až                             | กเพื่อแสดเราะก  | ารขอเม็ก         |                        |                                  |                               |                   |                                             |                  |
|                                                  |                                                  |                                    |                 |                  |                        | 37240                            | เข้ารัก ณ ก็ส่วยได้ว่ารับ     |                   |                                             |                  |

ภาพที่ 18

กดปุ่ม <sup>กลับหน้าหลัก</sup> เพื่อกลับสู่หน้าจอหลัก

#### 2. สำหรับหน่วยงานจัดเก็บภาษี

### 2.1 กรณีถอนคืนรายได้แผ่นดินที่เกิดจากการบันทึกค่าปรับในรายการขอเบิกเงินผิดพลาด ขั้นตอนการเข้าสู่ระบบ

เมื่อ Log on โดยระบุรหัสผู้ใช้และรหัสผ่านแล้ว ระบบแสดงหน้าจอระบบงานต่าง ๆ

- เพื่อเข้าสู่ระบบเบิกจ่าย - กดปุ่ม ระบบเบิกจ่าย
- » ขอถอนคืนรายได้ เพื่อเข้าสู่ประเภทการบันทึกรายการ - กดปุ่ม

ขบ05 » ขอถอนคืนรายได้แผ่นดิน » 📝 รายงาน

(ขบ05 ขอถอนคืนรายได้แผ่นดิน) เพื่อเข้าสู่หน้าจอบันทึก ขบ05 - กดปุ่ม

บันทึกรายการขอถอนคืนรายได้แผ่นดิน ตามภาพที่ 20

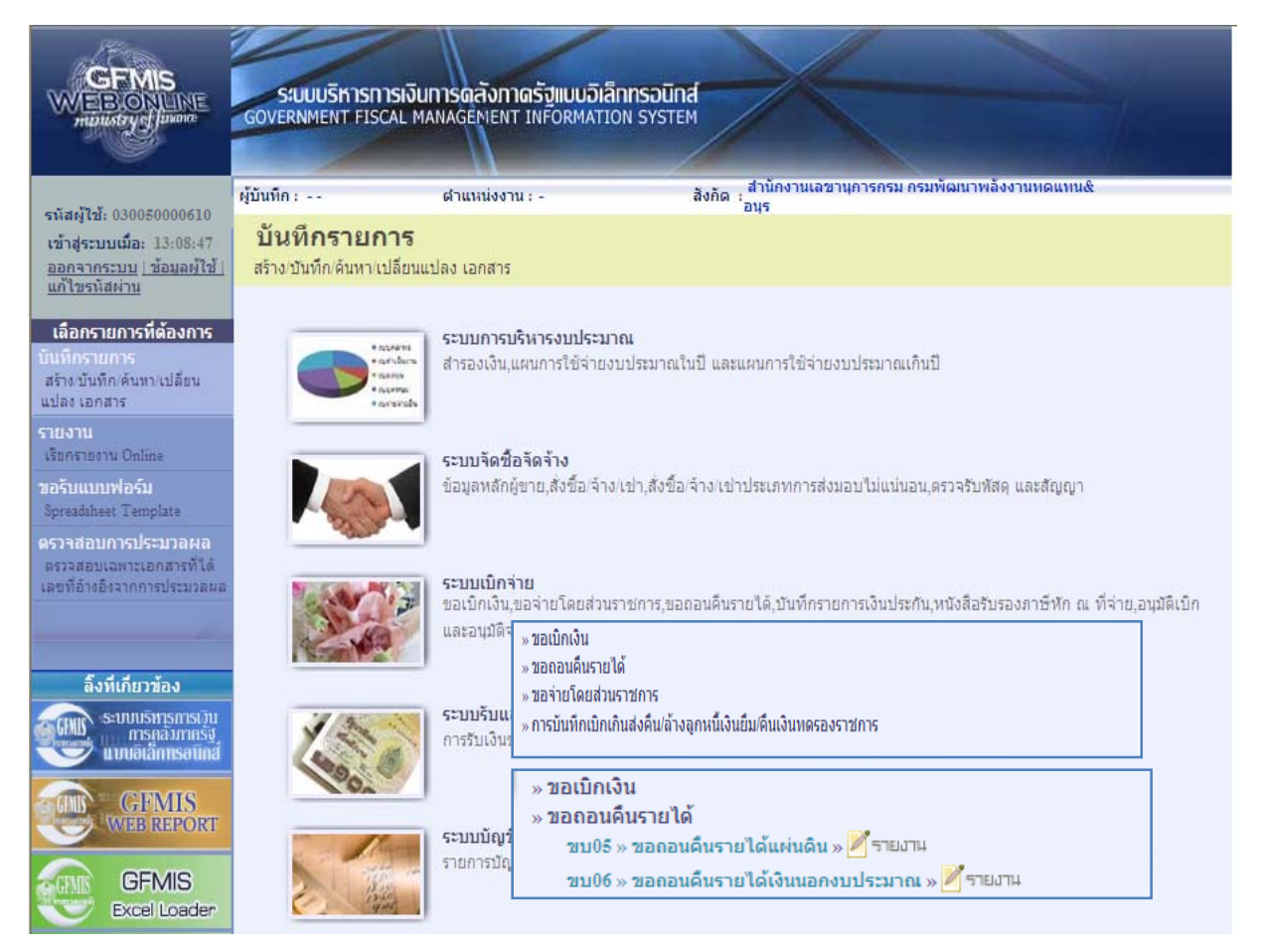

ภาพที่ 19

#### -21-

# ขั้นตอนการบันทึกรายการ

| GFMIS<br>WEBCONLINE<br>HUDINSTRY S JUNONE                                  | ระบบบริหารการเงินการ<br>GOVERNMENT FISCAL MANAG                                          | ดสังกาดรัฐแบนอิเล็กทรอนิกล<br>GEMENT INFORMATION SYSTEM                     | a                               |                |              |
|----------------------------------------------------------------------------|------------------------------------------------------------------------------------------|-----------------------------------------------------------------------------|---------------------------------|----------------|--------------|
| รหัสผู้ใช้: 030050000610                                                   | ผู้บันทึก:- ตำ                                                                           | แหน่งงาน : -                                                                | สังกัด : กองคลัง กรมศุลกากร     |                | สร้าง ∣ด้นหา |
| เข้าสู่ระบบเมื่อ: 13:40:28<br>ออกจากระบบ   ข้อมูลผู้ใช้  <br>แก้ไขรนัสผ่าน | <b>ขอถอนดึนรายได้เ</b><br>สร้างขอถอนคืนรายได้แผ่นดิน                                     | เผ่นดิน (ขบ. 05)                                                            |                                 |                |              |
| ระบบเบิกจ่าย                                                               | รหัสหน่วยงาน                                                                             | 0305                                                                        | วันที่เอกสาร                    | 27 มกราคม 2555 |              |
| ขบ01 » ขอเบิกเงินงบประมาณที่<br>ต้องอ้างใบสั่งชื่อๆ                        |                                                                                          | กรมศุลกากร                                                                  |                                 |                |              |
| ายบ02 » ขอเบ็กเงินงบประมาณที่<br>ไม่อ้างใบสั่งชื่อฯ                        | รหัสพื้นที                                                                               | 1000 - ส่วนกลาง 👻                                                           | <u>วันที่ผ่านรายการ</u>         | 27 มกราคม 2555 |              |
| ขบ03 » ขอเบ็กเงินนอกงบ<br>ประมาณที่ไม่อ้างในสั่งชื่อๆ                      | รหัสหน่วยเบิกจ่าย                                                                        | 0300500006                                                                  | งวด                             | 4              |              |
| ขบ08 » ขอเบิกเงินรายได้จัด                                                 |                                                                                          | กองคลัง                                                                     |                                 |                |              |
| สรร<br>ขบ05 » ของอนดินราชได้แผ่น                                           | <u>การอ่างอิง</u>                                                                        | 999999999999999999999999999999999999999                                     |                                 |                |              |
| ดิน                                                                        | ข้อมูลทั่วไป                                                                             | รายการขอน                                                                   | บิก                             |                |              |
|                                                                            | ประเภทรายการขอเบิก / การ2<br>ประเภทรายการขอเบิก<br>วิธิการชำระเงิน<br>รายละเอียดงบประมาณ | ปาระเงิน<br>รายการขอถอนคืนรายได้แผ่นดิน<br>จ่ายผ่านบัญชีเงินฝากธนาคารของหน่ | 10111                           |                |              |
|                                                                            | แหลงของเงน                                                                               | 2555 🕶 5519200                                                              | <u>ราเสรายใด</u>                | 810            |              |
|                                                                            | <u>เลขทีหนังสือกระทรวงการคลัง</u>                                                        | 999999999999999999999999999999999999999                                     |                                 |                |              |
|                                                                            | ข้อมูลผู้รับเงิน                                                                         |                                                                             |                                 |                |              |
|                                                                            | เลขประจำด้วบัตรประชาชน/<br>เลขประจำตัวผู้เสียภาษี                                        |                                                                             | <u>เลขที่บัญชีเงินฝากธนาคาร</u> | 1816002208     |              |
|                                                                            | ค่าอธิบายเอกสาร                                                                          |                                                                             |                                 |                |              |
|                                                                            |                                                                                          |                                                                             |                                 |                | < 8          |
|                                                                            |                                                                                          |                                                                             |                                 |                | สัดไป »      |
|                                                                            |                                                                                          |                                                                             | สำลองการบันทึก                  |                |              |
|                                                                            |                                                                                          | ภาเ                                                                         | พที่ 20                         |                |              |

# ข้อมูลส่วนหัว

| - รหัสหน่วยงาน      | ระบบแสดงรหัสหน่วยงาน จำนวน 4 หลัก                             |
|---------------------|---------------------------------------------------------------|
|                     | ให้อัตโนมัติตามสิทธิที่ใช้บันทึกข้อมูล                        |
| - รหัสพื้นที่       | ระบบแสดงรหัสพื้นที่ จำนวน 4 หลัก                              |
|                     | ให้อัตโนมัติตามสิทธิที่ใช้บันทึกข้อมูล                        |
| - รหัสหน่วยเบิกจ่าย | ระบบแสดงรหัสหน่วยเบิกจ่าย จำนวน 10 หลัก                       |
|                     | ให้อัตโนมัติตามสิทธิที่ใช้บันทึกข้อมูล                        |
| - วันที่เอกสาร      | ระบุวันเดือนปีของเอกสารประกอบรายการขอเบิกเงิน                 |
|                     | ให้กดปุ่ม 🏢 ระบบแสดง 🛄 (ปฏิทิน) เลือก เดือน ปี                |
|                     | และดับเบิลคลิกที่วันที่ เพื่อให้ระบบแสดงค่าวันเดือนปีดังกล่าว |
| - วันที่ผ่านรายการ  | ระบุวันเดือนปีที่บันทึกรายการถอนคืนรายได้แผ่นดิน              |
|                     | ให้กดปุ่ม 🎹 ระบบแสดง 🗰 (ปฏิทิน) เลือก เดือน ปี                |
|                     | และดับเบิลคลิกที่วันที่ เพื่อให้ระบบแสดงค่าวันเดือนปีดังกล่าว |

| - งวด                                    | ระบบแสดงงวดบัญชีที่บันทึกรายการให้อัตโนมัติ                  |
|------------------------------------------|--------------------------------------------------------------|
| - การอ้างอิง                             | ระบุการอ้างอิงเลข 9 จำนวน 16 หลัก                            |
| ข้อมูลทั่วไป                             |                                                              |
| ประเภทรายการขอเบิก/การชำระ               | ะเงิน                                                        |
| - ประเภทรายการขอเบิก                     | ระบบแสดงประเภท "รายการขอถอนคืนรายได้แผ่นดิน"<br>ให้อัตโนมัติ |
| - วิธีการชำระเงิน                        | ระบบแสดงวิธีการชำระเงิน "จ่ายผ่านบัญชีเงินฝากธนาคารของ       |
|                                          | หน่วยงาน" ให้อัตโนมัติ                                       |
| รายละเอียดงบประมาณ                       |                                                              |
| - แหล่งของเงิน                           | ระบุรทัสแหล่งของเงิน YY19200                                 |
|                                          | (Y คือ 2 หลักท้ายของปีงบประมาณ พ.ศ.)                         |
| - เลขที่หนังสือ                          | ระบุเลข 9 จำนวน 16 หลัก                                      |
| กระทรวงการคลัง                           |                                                              |
| - รหัสรายได้                             | ระบุรหัสรายได้ 810                                           |
| ข้อมูลผู้รับเงิน                         |                                                              |
| - เลขที่ประจำตัวประชาชน/                 | ไม่ต้องระบุ                                                  |
| เลขที่ประจำตัวผู้เสียภาษี                |                                                              |
| - เลขที่บัญชีเงินฝากธนาคาร               | ระบุเลขที่บัญชีเงินฝากธนาคารของหน่วยงาน                      |
| คำอธิบายรายการ                           | ระบุคำอธิบายรายการ                                           |
| - กดปุ่ม <b>รายการขอเม็ก</b> เพื่อบันทึก | ารายการต่อไป ตามภาพที่ 21                                    |

# ข้อมูลรายการขอเบิก

|                                                                           | SUUUSHISHISHIS                                               | ธเงินการดสังกาดรัฐแบบอิเล็กก<br>NL MANAGEMENT INFORMATION | SOUNT SYSTEM                |                       |              |  |  |
|---------------------------------------------------------------------------|--------------------------------------------------------------|-----------------------------------------------------------|-----------------------------|-----------------------|--------------|--|--|
| รนัสผ้ใช้: 030050000610                                                   | ผู้บันทึก : -                                                | ตำแหน่งงาน : -                                            | สังกัด : กองคลัง กรมศุลกากร |                       | สร้าง  ด้นทา |  |  |
| เข้าสู่ระบบเมือะ 14:06:04<br>ออกจากระบบ   ข้อมูลผู้ใช้  <br>แก้ไขรนัสผ่าน | ขอถอนดีนรายได้แผ่นดิน (ขบ. 05)<br>สร้างขอถอนคืนรายได้แผ่นดิน |                                                           |                             |                       |              |  |  |
| ระบบเบิกจ่าย                                                              | รหัสหน่วยงาน                                                 | 0305                                                      | <u>วันที่เอกสาร</u>         | 27 มกราคม 2555        |              |  |  |
| ขบ01 » ขอเบ็กเงินงบประมาณที่                                              |                                                              | กรมศุลกากร                                                |                             |                       |              |  |  |
| ดองอางเบลงขอา<br>ขบ02 ขอเบิคเงินงบประมาณที่<br>ไม่อ้างใบสั่งขี้อา         | รหัสพื้นที่                                                  | 1000 - ส่วนกลาง                                           | วันที่ผ่านรายการ            | 27 มกราคม 2555        |              |  |  |
| ขบ03 » ขอเบ็กเงินนอกงบ<br>ประมวณที่ไม่อ้างในสั่งชื่อข                     | รหัสหน่วยเบิกจ่าย                                            | 0300500006                                                | <b>งว</b> ด                 | 4                     |              |  |  |
| ขบ08 » ขอเบิกเงินรายได้จัด<br>สรร                                         | <u>การอ้างอิง</u>                                            | กองคลัง<br>9999999999999999999                            | ]                           |                       |              |  |  |
| ขบ05 » ขอถอนดินรายได้แผ่น<br>ดิน                                          |                                                              |                                                           |                             |                       |              |  |  |
| ชบ06 » ขอลอนคืนรายได้เงิน                                                 | ข้อมูลทั่วไป                                                 | ទារ                                                       | เการขอเบิก                  |                       |              |  |  |
|                                                                           | รายละเอียดเอกสาร<br>สำดับที่ 1                               |                                                           | รหัสบัญชีแยกประเภท          | 4207010102            |              |  |  |
|                                                                           | <u>รหัสศูนย์ต้นทุน</u>                                       | 0300500000                                                | <u>รหัสงบประมาณ</u>         | 03005                 |              |  |  |
|                                                                           | รนัสกิจกรรมหลัก                                              | P1000                                                     | สำนวนเงิน                   | 30 ארע                |              |  |  |
|                                                                           |                                                              | ส่วนกลาง                                                  |                             |                       |              |  |  |
|                                                                           |                                                              | จัดเก็บรายการนี้ล                                         | งในดาราง ลบข้อมูลรายการนี้  | สร้างข้อมูลรายการใหม่ |              |  |  |
|                                                                           |                                                              |                                                           |                             |                       | < ก่อนหน้า   |  |  |
|                                                                           |                                                              |                                                           | สำลองการบันทึก              |                       |              |  |  |
|                                                                           |                                                              |                                                           |                             |                       |              |  |  |

# ภาพที่ 21

| - รหัสบัญชีแยกประเภท                 | ระบุรหัสบัญชีแยกประเภท จำนวน 10 หลัก                  |
|--------------------------------------|-------------------------------------------------------|
|                                      | โดยให้ระบุ 4207010102 บัญชีรายได้ที่ไม่ใช่ภาษีจ่ายคืน |
| - รหัสศูนย์ต้นทุน                    | ระบุรหัสศูนย์ต้นทุน จำนวน 10 หลัก                     |
| - รหัสงบประมาณ                       | ระบุรหัสงบประมาณ 5 หลักแรกของศูนย์ต้นทุน              |
| - รหัสกิจกรรมหลัก                    | ระบบแสดง PXXXX โดย P คือ ค่าคงที่ X คือ รหัสพื้นที่   |
|                                      | ให้อัตโนมัติตามสิทธิที่ใช้บันทึกข้อมูล                |
| - จำนวนเงิน                          | ระบุจำนวนเงินที่ขอถอนคืนรายได้แผ่นดิน                 |
| - กดปุ่ม 🛛 จัดเก็บรายการนี้ลงในตาราง | เพื่อบันทึกข้อมูลลงในตาราง ตามภาพที่ 22               |
|                                      |                                                       |

#### การบันทึกรายการ

หลังจากกดปุ่ม "จัดเก็บรายการนี้ลงในตาราง" ระบบจะจัดเก็บข้อมูลรายการขอเบิกเงิน 1 บรรทัดรายการ โดยมีรายละเอียดประกอบด้วย ลำดับที่ ชื่อบัญชี รหัสบัญชีแยกประเภท รหัสศูนย์ต้นทุน รหัสงบประมาณ รหัสกิจกรรมหลัก จำนวนเงินขอเบิกและจำนวนเงินขอรับ ตามภาพที่ 22

|                                                                          | S:<br>GOVER               | UUUSKI<br>INMENT P        | รการเงินการดลังกาดร่<br>ISCAL MANAGEMENT IN | รัฐแบบอิเล็กทรอนิกส์<br>Formation system | X                         |                  |                                               |              |  |  |  |
|--------------------------------------------------------------------------|---------------------------|---------------------------|---------------------------------------------|------------------------------------------|---------------------------|------------------|-----------------------------------------------|--------------|--|--|--|
| an an an an an an an an an an an an an a                                 | <mark>ผู้บันทึก</mark>    | ; -                       | ตำแหน่งงาน :                                | - สังกัด : กะ                            | งดลัง กรมศุลกากร          |                  |                                               | สร้าง  ด้นทา |  |  |  |
| เข้าสู่ระบบเมื่อ: 14:06:04<br>ออกจากระบบ (ข้อมูลผู้ใช้)<br>แก้ไขรหัสผ่าน | <b>ขอ</b> เ<br>สร้างข     | <b>ถอนดี</b><br>เอถอนคืนร | <b>นรายได้แผ่นดิน</b><br>ายได้แผ่นดิน       | (ขบ. 05)                                 |                           |                  |                                               |              |  |  |  |
| ระบบเบิกจ่าย                                                             | รหัสหา                    | น่วยงาน                   | 0305                                        |                                          | <u>วันที่เอกสาร</u>       | 27               | ัมกราคม 2555                                  |              |  |  |  |
| ขบ01 » ขอเบ็กเงินงบประมาณที่                                             |                           |                           | กรมศุลกาศ                                   | 15                                       |                           |                  |                                               |              |  |  |  |
| ตองอางเบสงชอา<br>ขบ02 -> ขอเบ็กเงินงบประมาณที่<br>ไม่อ้างใบสั่งชื่อา     | รหัสพื้                   | นที่                      | 1000 - ส่ว                                  | นกลาง                                    | <u>วันที่ผ่านราย</u>      | 21               | 1 มกราคม 2555                                 |              |  |  |  |
| ขบ03 » ขอเบ็กเงินนอกงบ<br>ประมาณที่ไม่อ้างใบสั่งชื่อๆ                    | รหัสหา                    | น่วยเบิกจ่า               | <b>រ</b> 030050000                          | 16                                       | งวด                       |                  | 4                                             |              |  |  |  |
| ขบ08 » ขอเบิกเงินรายได้จัด<br>สรร                                        | <u>การอ้า</u>             | <u>งอิง</u>               | 99999999                                    | 99999999                                 |                           |                  |                                               |              |  |  |  |
| ขบ05 » ขอดอนดินรายได้แผ่น<br>ดิน                                         |                           |                           |                                             |                                          |                           |                  |                                               |              |  |  |  |
| <u>ขบ06 »</u> ขอลอนคืนรายได้เงิน                                         | ข้อมูลทั่วไป รายการขอเบิก |                           |                                             |                                          |                           |                  |                                               |              |  |  |  |
| นอกงบประมาณ                                                              | รายล                      | າະເວີຍດເວເ<br>ດີ          | กสาร                                        |                                          |                           |                  |                                               |              |  |  |  |
| เหมร์ดใป เครื่อหน้อมรัด                                                  | ลาดบ                      | <b>n</b> 2                |                                             |                                          | รหลบญชแยกบระเภท           |                  |                                               |              |  |  |  |
| Langer of Fredmanner                                                     | <u>ទាំដ៨៨</u>             | นย์ดันทุน                 |                                             |                                          | รหัสงบประมาณ              |                  |                                               |              |  |  |  |
|                                                                          | รหัสกิ                    | จกรรมหลั                  | n P1000                                     |                                          | <del>จำนวนเงิน</del>      |                  | บาท                                           |              |  |  |  |
|                                                                          |                           |                           | ส่วนกลาง                                    |                                          |                           |                  |                                               |              |  |  |  |
|                                                                          |                           |                           | 3                                           | ัดเก็บรายการนี้ลงในตาราง                 | ลบข่อมูลราชการนี้         | สร้างข้อมูลรายกา | รใหม่                                         |              |  |  |  |
|                                                                          | เลือก                     | ลำดับที                   | ี่ ชื่อบัญชี                                | รหัสบัญชีแยกประเภท                       | รหัสศูนย์ดันทุน           | รหัสงบประมาณ     | รหัสกิจกรรมหลัก                               | จำนวนเงิน    |  |  |  |
|                                                                          |                           | 1                         | รายได้ที่ไม่ใช่ภาษีจ่ายคืน                  | 4207010102                               | 0300500000                | 03005            | P1000                                         | 30.00        |  |  |  |
|                                                                          |                           |                           |                                             |                                          |                           |                  | จำนวนเงินขอเบิก<br>สานาบเงินอาพีนัก ณ ที่จ่าย | 30.00        |  |  |  |
|                                                                          |                           |                           |                                             |                                          |                           |                  | สานวนเงินค่าปรับ                              | 0.00         |  |  |  |
|                                                                          |                           | <b>P</b>                  |                                             |                                          |                           |                  | สำนวนเงินขอรับ                                | 30.00        |  |  |  |
|                                                                          | ศาอธิบ                    | าย: เอง คลั               | โกเพื่อแสดงรายการขอเบิก                     |                                          | netto a densionita        |                  |                                               |              |  |  |  |
|                                                                          |                           |                           |                                             | 3242                                     | 112 101 02 114 1019 10 50 |                  |                                               |              |  |  |  |
|                                                                          |                           |                           |                                             |                                          |                           |                  |                                               | < ก่อนหน้า   |  |  |  |
|                                                                          |                           |                           |                                             |                                          | <u>สาลองการบันทึก</u>     |                  |                                               |              |  |  |  |
|                                                                          |                           |                           |                                             |                                          |                           |                  |                                               |              |  |  |  |

ภาพที่ 22

- กดปุ่ม 💷 เพื่อตรวจสอบความถูกต้องของการบันทึก โดยระบบแสดงผลการตรวจสอบ

ตามภาพที่ 23

ระบบแสดงผลการตรวจสอบ

หลังจากกดปุ่มจำลองการบันทึก ระบบแสดงรายละเอียดผลการตรวจสอบ ประกอบด้วย ผลการบันทึก รหัสข้อความ และคำอธิบาย ให้ตรวจสอบและดำเนินการ ดังนี้

| ผลการบั      | ันทึก <mark>รหัสข้อความ</mark> | ค่าอธิบาย                                                                              |
|--------------|--------------------------------|----------------------------------------------------------------------------------------|
| สำเร็จ       | RW 614                         | ตรวจสอบเอกสาร - ไม่มีข้อผิดพลาด :BKPFF\$QASCLNT250                                     |
| ศาอธิบาย     | YGFMIS 000                     | A030500006 : กองคลัง                                                                   |
|              | บ้า                            | น <b>ทึกข้อมูล</b> กลับไปแก้ไขข้อมูล                                                   |
|              |                                | ภาพที่ 23                                                                              |
| - กดปุ่ม 🛛 🗖 | าไปแก้ไขข้อมูล                 | กรณีที่มีรายการผิดพลาดให้กดปุ่มนี้ เพื่อย้อนกลัง<br>"ขอถอนคืนรายได้" ตามภาพที่ 23 หรือ |
| - กดปุ่ม 🦲   | <u>วันทึกข้อมูล</u>            | กรณีที่ไม่มีรายการผิดพลาดให้กดปุ่มนี้ เพื่อให้ระบบ                                     |

#### ระบบบันทึกรายการขอเบิก

หลังจากกดปุ่ม "บันทึกข้อมูล" ระบบบันทึกรายการขอถอนคืนรายได้แผ่นดิน โดยแสดงผลการบันทึก เป็น "สำเร็จ" ได้เลขที่เอกสาร 36XXXXXXX ให้เลือกปุ่มใดปุ่มหนึ่ง เพื่อแสดงรายการ ดังนี้

ตามภาพที่ 25

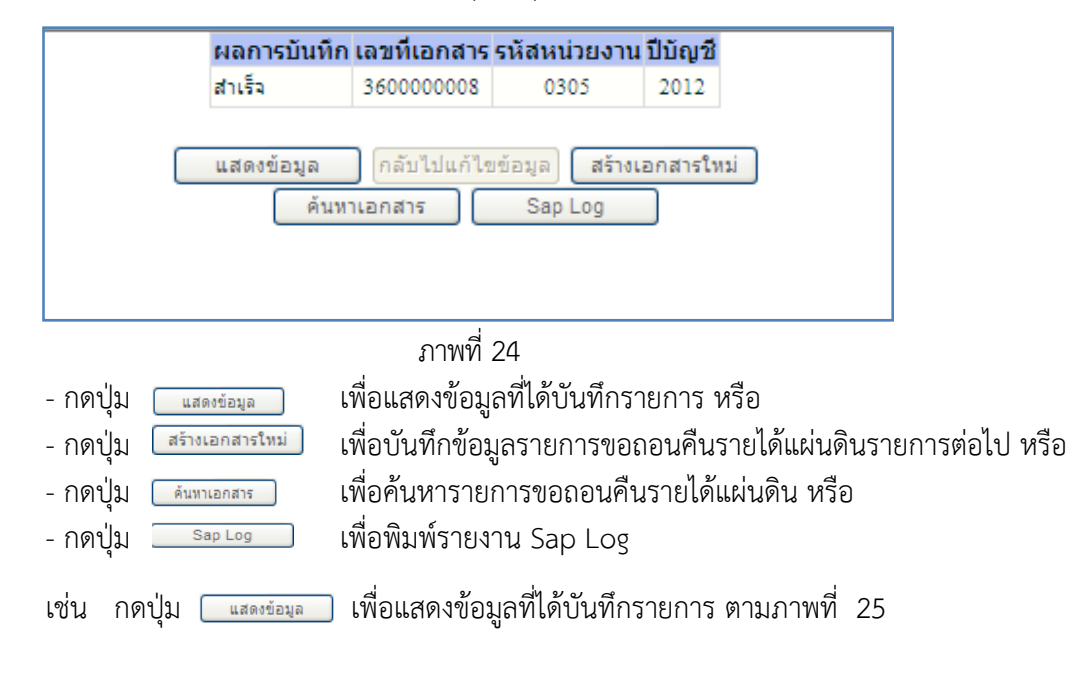

### แสดงการบันทึกรายการขอเบิกเงิน

เมื่อกดปุ่มแสดงข้อมูลจะปรากฏหน้าจอข้อมูลของเลขที่เอกสารขอเบิกดังกล่าว ให้เลือกแถบ "รายการขอเบิก" ระบบแสดงคู่บัญชีให้อัตโนมัติ ตามภาพที่ 26 แล้วจึงตรวจสอบความครบถ้วนถูกต้องของข้อมูล ในรายการขอถอนคืนรายแผ่นดิน หากประสงค์จะพิมพ์รายงาน หรือ Sap Log ให้กดปุ่ม "พิมพ์รายงาน" หรือ "Sap Log"

| CFMIS<br>WEBIONUNE<br>manistry diama                                                                                                    | ระบบบริหารการเงินการ<br>GOVERNMENT FISCAL MANAC   | ดสังกาดรัฐแบบอิเล็ททรอนิท<br>sement INFORMATION SYSTE | a di di di di di di di di di di di di di |                           |              |
|----------------------------------------------------------------------------------------------------|---------------------------------------------------|-------------------------------------------------------|------------------------------------------|---------------------------|--------------|
| evize/797.030050000610                                                                                                    | ผู้บันทึก:- ตำ                                    | แหน่งงาน : -                                          | สังกัด : กองคลัง กรมศุลกากร              |                           | สร้าง  ค้นทา |
| เข้าสู่ระบบเมื่อ: 14:06:04                                                                                                    | ขอกอนดื่นรายได้ม                                  | เผ่นดิน (ขบ. 05)                                      |                                          |                           |              |
| <u>ออกจากระบบ   ข้อมูลผู้ใช้  <br/>แก้ไขรหัสผ่าน</u>                                                                                                    | สร้างขอถอนคืนรายได้แผ่นดื่น                       | ()                                                    |                                          |                           |              |
| ระบบเบิกจ่าย                                                                                                    | รหัสหน่วยงาน                                      | 0305                                                  | วันที่เอกสาร                             | 27 มกราคม 2555            |              |
| ขบ01 » ขอเบิกเงินงบประมาณที่                                                                                                    |                                                   | กรมศุลกากร                                            |                                          |                           |              |
| พองอางเบลงขอา<br>ชน02 » ขอเบิกเงินงบประมาณที่<br>ไม่อ้างใบสั่งชื่อๆ                                                                                                    | รหัสพื้นที่                                       | 1000 - ส่วนกลาง 👻                                     | วันที่ผ่านรายการ                         | 27 มกราคม 2555            |              |
| ขบ03 » ขอเบ็กเงินนอกูงบ                                                                                                    | รหัสหน่วยเบิกจ่าย                                 | 0300500006                                            | <b>37</b> 0                              | 4                         |              |
| ประมาณที่ไม่อ่างใบสิ่งชื่อๆ                                                                                                    |                                                   | กองคลัง                                               |                                          |                           |              |
| ชมบร » ขอเมกเง่นราย เดจด<br>สรร                                                                                                    | การอ้างอิง                                        | 99999999999999999                                     | ประเภทเอกสาร                             | K6 - ส่งเกินจ่ายคืน(ถอนคื |              |
| ขบ05 » ขอกอนดินรายได้แผ่น<br>ดิน                                                                                                    |                                                   |                                                       |                                          |                           |              |
| ชบ06 » ขอลอนดินรายได้เงิน<br>นอกงบประมาณ                                                                                                    | เลขที่ใบขอเบิก                                    | 360000008 2012                                        | เลขที่เอกสารกลับรายการ                   |                           |              |
| and the second second s | ผู้บันทึกรายการ                                   | 030050000610                                          |                                          |                           |              |
| เมนูถัดไป กลับหน้าหลัก                                                                                                    | ข้อมูลทั่วไป                                      | รายการของ                                             | บิก                                      |                           |              |
|                                                                                                    | ประเภทรายการขอเบิก / การช                         | าระเงิน                                               |                                          |                           |              |
|                                                                                                    | ประเภทรายการขอเบิก                                | รายการขอถอนคืนรายได้แผ่นดิน                           |                                          |                           |              |
|                                                                                                    | วิธีการชำระเงิน                                   | จ่ายผ่านบัญชีเงินฝากธนาคารของหน่                      | วยงาน                                    |                           |              |
|                                                                                                    | รายละเอียดงบประมาณ                                |                                                       |                                          |                           |              |
|                                                                                                    | แหล่งของเงิน                                      | 2555 5519200                                          | รหัสรายได้                               | 810                       |              |
|                                                                                                    |                                                   | งบจากการขายสิ่งของแล                                  |                                          | ด่าปรับอื่น               |              |
|                                                                                                    | เลขที่หนังสือกระทรวงการคลัง                       | 99999999999999999                                     |                                          |                           |              |
|                                                                                                    | ข้อมูลผู้รับเงิน                                  |                                                       |                                          |                           |              |
|                                                                                                    | เลขประจำตัวบัตรประชาชน/<br>เลขประจำตัวผู้เสียภาษี |                                                       | <mark>เลชที่บัญช</mark> ีเงินฝากธนาคาร   | 1816002208                |              |
|                                                                                                    | ศาลธิบายเลกสาร                                    |                                                       |                                          |                           |              |
|                                                                                                    |                                                   |                                                       |                                          |                           |              |
|                                                                                                    |                                                   |                                                       |                                          |                           | ลัดไป »      |
|                                                                                                    |                                                   | สร้างเอกสาร                                           | รโทม่ พิมพ์รายงาน Sap Log                |                           |              |

ภาพที่ 25

- กดปุ่ม 🚺 💷 เพื่อตรวจสอบบัญชีแยกประเภท ตามภาพที่ 26

-27-

# การบันทึกรายการบัญชีแยกประเภท

| GFMIS<br>WEBONLINE<br>mansfryd Janane                                                  | S:U<br>GOVERN          | UUSH19                      | รการเงินการดลังกาดรัฐ<br>ISCAL MANAGEMENT INF | <mark>แบนอิเล็กทรอนิกส์</mark><br>ormation system |            | K                          |              |                                  |                               |
|----------------------------------------------------------------------------------------|------------------------|-----------------------------|-----------------------------------------------|---------------------------------------------------|------------|----------------------------|--------------|----------------------------------|-------------------------------|
| รหัสผู้ใช้: 030050000610                                                               | ผู้บันทึก :            |                             | ตำแหน่งงาน : -                                | สังเ                                              | กัด : กองค | <u>ถึง กรมศุลกากร</u>      |              |                                  | สร้าง ∣ค้นหา                  |
| เข้าสู่ระบบเมื่อ: 14:06:04<br><u>ออกจากระบบ (ข้อมูลผู้ใช้)</u><br><u>แก้ไขรนัสผ่าน</u> | <b>ขอถ</b><br>สร้างขอ  | <b>เอนดี</b> 1<br>เถอนคืนรา | <b>นรายได้แผ่นดิน (</b><br>ยได้แผ่นดิน        | (ขบ. 05)                                          |            |                            |              |                                  |                               |
| ระบบเบิกจ่าย                                                                           | รหัสหน่า               | วยงาน                       | 0305                                          |                                                   |            | วันที่เอกสาร               |              | 27 มกราคม 2555                   |                               |
| ขบ01 » ขอเบิกเงินงบประมาณที่                                                           |                        |                             | กรมศุลภากร                                    |                                                   |            |                            |              |                                  |                               |
| ตองอางเบลงขอา<br>ขบ02 » ขอเบิกเงินงบประมาณที่<br>"ไม่อ้างใบสั่งชื่อๆ                   | รหัสพื้นเ              | ที                          | 1000 - ส่วนค                                  | าลาง                                              |            | วันที่ผ่านราย              | มการ [       | 27 มกราคม 2555                   |                               |
| มบ03 » ขอเบ็กเงินนอกุงบ                                                                | รหัสหน่า               | วยเบิกจ่าย                  | u 0300500006                                  |                                                   |            | പാര                        |              | 4                                |                               |
| ประมาณทานอางโปลงชอา<br>ขบ08 » ขอเบิกเงินรายได้จัด                                      |                        |                             | กองคลัง                                       |                                                   |            |                            |              |                                  |                               |
| สรร<br>ขบ05 » ขอดอนดินรายได้แผ่น                                                       | การอ้าง                | อิง                         | 9999999999                                    | 999999                                            |            | ประเภทเอก                  | สาร 1        | 66 - ส่งเกินจ่ายคืน(ถอนคื        |                               |
| ดิน<br>ขบ06 » ขอลอนดินรายใต้เงิน<br>นอกงบประมาณ                                        | เลขที่ใบ               | มขอเบิก                     | 360000008                                     | 2012                                              |            | เลขที่เอกสา                | รกลับรายการ  |                                  |                               |
|                                                                                        | <mark>ผู้บันทึก</mark> | รายการ                      | 0300500006                                    | 10                                                |            |                            |              |                                  |                               |
|                                                                                        |                        | ข้อมูลทั่ว                  | ไป                                            | รายการขอเบ็ก                                      |            |                            |              |                                  |                               |
|                                                                                        | รายละ                  | เอียดเอก                    | าสาร 🗵                                        |                                                   |            |                            |              |                                  | < ก่อนหน้า 1/2 <b>ถัดไป</b> » |
|                                                                                        | เลือก                  | ลำดับที่                    | ชื่อบัญชี                                     | รหัสบัญชีแยกปร                                    | ระเภท      | รหัสศูนย์ต้นทุน            | รหัสงบประมาถ | เ รหัสกิจกรรมหลัก                | า จำนวนเงิน                   |
|                                                                                        |                        | 1                           | กองคลัง                                       | A030500006                                        | 0.         | 00500000                   | 03005        | P1000                            | -30.00                        |
|                                                                                        |                        | 2                           | รายได้ที่ไม่ใช่ภาษีจ่ายคืน                    | 4207010102                                        | 0.         | 00500000                   | 03005        | P1000                            | 30.00                         |
|                                                                                        |                        |                             |                                               |                                                   |            |                            |              | จำนวนเงินขอเบิก                  | 30.00                         |
|                                                                                        |                        |                             |                                               |                                                   |            |                            |              | จำนวนเงินภาษีหัก ณ ที่จ่า<br>    | 0.00                          |
|                                                                                        |                        |                             |                                               |                                                   |            |                            |              | จานวนเงนคาบรบ<br>ส่วนวนเงินขอรับ | 30.00                         |
|                                                                                        | สาวอธิบาย              | n 🗔 aā                      | ดเพื่อแสดงรายการขอเปิด                        |                                                   |            |                            |              |                                  |                               |
|                                                                                        | HIBBDI I               | 0. 0000 Pite                |                                               |                                                   | ระบอาที่ร  | กล ที่ว่าย/ด่างได้เ        |              |                                  |                               |
|                                                                                        |                        |                             |                                               |                                                   | actin (11) | in an and the state of the |              |                                  |                               |
|                                                                                        |                        |                             |                                               |                                                   |            |                            |              |                                  | (ก่อนหน้า)                    |
|                                                                                        |                        |                             |                                               | สร้างเอกสารใหม่                                   |            | เมพ์รายงาน                 | Sap Log      |                                  |                               |
|                                                                                        |                        |                             |                                               |                                                   |            |                            |              |                                  |                               |

ภาพที่ 26

กดปุ่ม กลับหน้าหลัก เพื่อกลับสู่หน้าจอหลัก

### 2.2 กรณีถอนคืนรายได้แผ่นดินที่เกิดจากนำเงินส่งคลังผิดหรือซ้ำ ขั้นตอนการเข้าสู่ระบบ

เมื่อ Log on โดยระบุรหัสผู้ใช้และรหัสผ่านแล้ว ระบบแสดงหน้าจอระบบงานต่าง ๆ

- กดปุ่ม ระบบเบิกจ่าย เพื่อเข้าสู่ระบบเบิกจ่าย
- กดปุ่ม "ขอถอนคืนรายได้ เพื่อเข้าสู่ประเภทการบันทึกรายการ

บันทึกรายการขอถอนคืนรายได้แผ่นดิน ตามภาพที่ 28

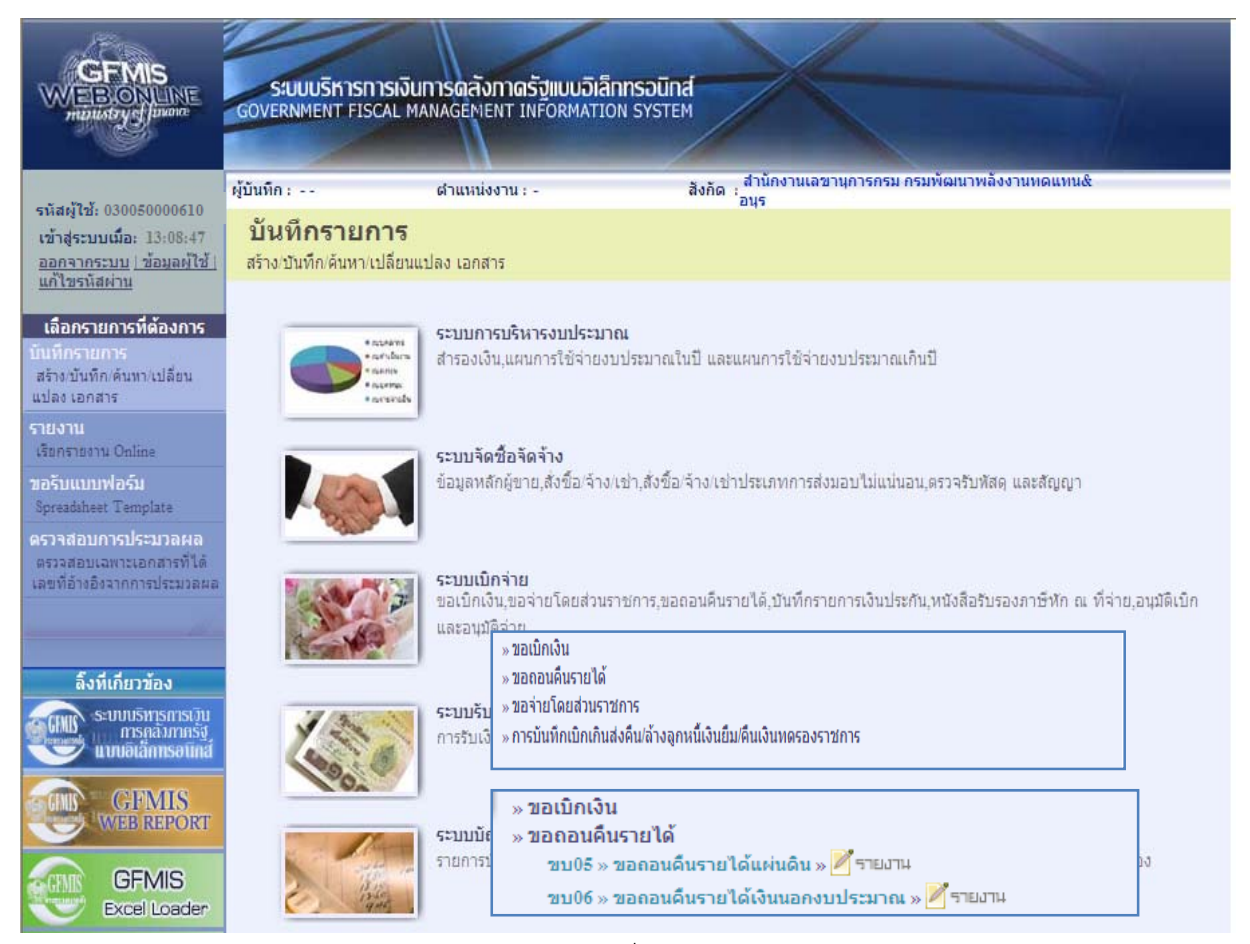

ภาพที่ 27

#### -29-

# ขั้นตอนการบันทึกรายการ

|                                                                                                    | รขบบริหารการเงินก<br>GOVERNMENT FISCAL MAN                                                                                                    | รดลังกาดรัฐแบบอิเล็ก<br>AGEMENT INFORMATION    | nsound<br>I SYSTEM |                                  |               |             |
|----------------------------------------------------------------------------------------------------|----------------------------------------------------------------------------------------------------|------------------------------------------------|--------------------|----------------------------------|---------------|-------------|
| ะมัสเป็น, กรกกรกกกรรร                                                                                               | ผู้บันทึก : -                                                                                                    | ล้าแหน่องาน : -                                | สิงกัด : กองคลิง   | กรมศุลกากร                       |               | สร้าง ดับทา |
| เข้าสู่ระบบเนื้อ: 9:54:43<br>ออกจากระบบ (ข้อมูลษัไข้)<br>แก้ไขรพัสผ่าน                                              | ขอถอนดีนรายได้<br>งร้างของอนคืนรายได้แผ่นคืน                                                                                                    | ัแผ่นดิน (ขบ. 05                               | )                  |                                  |               |             |
| ระบบเม็กจ่าย                                                                                                    | <del>ห</del> โสนน่วยงาน                                                                                                    | 0305                                           |                    | วันที่เอกสาร                     | 9 มีนาคม 2555 |             |
| ขม01 - ขอเนิกเงินงหม่งระเหตที<br>ต่องอ้างในสังชื่อๆ                                                                 |                                                                                                    | กระสุดกากร                                     |                    |                                  |               |             |
| ขม02 - ขอเม็กเริ่งหมประมาณที่<br>ไปอ้างให้สือวิตา                                                                   | รนัสพื้นที                                                                                                    | 1000 - ฮ่วนกลาง                                | [56]               | วันที่ผ่าแรายการ                 | 9 มีนาคม 2555 |             |
| พบ03 - ขอเม็กเว้านอกรบ<br>ประเภทที่ไปด้วยในสังชื่อว                                                                 | รหัสหน่วยเปิกจ่าย                                                                                                    | 0300500005                                     |                    | 43B                              | 8             |             |
| ขมบัธิ = ขอเม็กเริ่มรายได้จัด<br>สรร                                                                                | ศารอ้างอิง                                                                                                    | novnäv<br> 999999999999999999                  |                    |                                  |               |             |
| ขม05 = ธระกาศังการได้แห่น<br>อื่น                                                                                   |                                                                                                    | L                                              |                    |                                  |               | 1           |
| รร<br>เมอริ » ธอออมสังเราอได้แลน<br>ห<br>เมอร์ » ออออมสิงเราอได้เป็น<br>สถรมประมาณ<br>และเมือไป (กลับหน่าหลัก 3<br> | ข่อมูลทั่วไป                                                                                                    |                                                | าะการขอเม็ก        |                                  |               |             |
|                                                                                                    | ประเภทรายการขอเม็ก / การ                                                                                                    | เช่าระเงิน                                     | ein Ler            |                                  |               |             |
| ມບຣ ຫ້ວຍຄວາມສິນງາງ ໂສເໜ<br>ເລດະນາໃຫວມາສ.<br>ເມນູຄັດໄປ (ກລັບຫນີກສົກ                                                  | ร้อีการชาระเงิน                                                                                                    | รายสารของออนสาร เองส<br>สายสารขัญชีเงินสากธนาศ | ารของหน่วยงาน      |                                  |               |             |
|                                                                                                    | รายละเลียดภาพระบาณ                                                                                                    |                                                |                    |                                  |               |             |
|                                                                                                    | າຂໂສ້ເດີຍ<br>ປຣະເທາກາະຫຼວກເຮືອຍເນິກ / ກາຈສຳຈະເຈີນ<br>ປຣະເທາການກາຈສອເນິກ / ກາຈສຳຈະເຈີນ<br>ປຣະເທາການກາຈສອເນິກ ຈາກາຈນອຍຂອນສົນຮາຍໂສ້ແຜ່ນລົນ<br>ປຣະເທາການກາຈສອເນິກ ຈາກາຈນອຍຂອນສົນຮາຍໂສ້ຍ<br>ປຣະເທາການກາຈສອບການສະຫຼາຍ<br>ເປັນການັ່ງ ເປັນ ຈາການການເປັນ<br>ເປັນການັ່ງ ເປັນ ຈາການການເປັນ<br>ເປັນການັ່ງ ເປັນ ຈາການການເປັນ<br>ເປັນການັ່ງ ເປັນ ຈາການການເປັນ<br>ເປັນການັ່ງ ເປັນ ຈາການການເປັນ<br>ເປັນການັ່ງ ເປັນ ຈາການການເປັນ<br>ເປັນການັ່ງ ເປັນ ຈາການການເປັນ<br>ເປັນການັ່ງ ເປັນ ຈາການການເປັນ<br>ເປັນການັ່ງ ເປັນ ຈາການການເປັນ<br>ເປັນການັ່ງ ເປັນ ຈາການການເປັນ ຈາການການ<br>ເປັນການັ່ງ ເປັນ ຈາການການການເປັນ ຈາການສະຫຼາຍ<br>ເປັນ ຈາການການການການການການການການການເປັນ ຈາການຫຼາຍ<br>ເປັນການັ່ງ ເປັນ ຈາການການການການການການການເປັນ ຈາການການເປັນ ຈາການຫຼາຍ<br>ເປັນ ຈາການການການການການການການການການການການ ຈາການການເປັນ ຈາການການການ ຈາການການການ ຈາການການການ ຈາການປະຄານ ຈາການປະຄານ ຈາການ ຈາການປະຄານ ຈາການ ຈາການປະຄານ ຈາການປະຄານ ຈາການປະຄານ ຈາການປະຄານ ຈາການປະຄານ ຈາການປະຄານ ຈາການປະຄານ ຈາການປະຄານ ຈາການປະຄານ ຈາການປະຄານ ຈາການປະຄານ ຈາການປະຄານ ຈາການປະຄານ ຈາການປະຄານ ຈາການປະຄານ ຈາການປະຄານ ຈາການປະຄານ ຈາການປະຄານ ຈາການປະຄານ ຈາການປະຄານ ຈາການປະຄານປະຄານປະຄານປະຄານປະຄານປະຄານປະຄານປະຄ |                                                |                    |                                  |               |             |
|                                                                                                    | <u>เลขที่หนังสือกระทรวงการคลั</u>                                                                                                    | 999999999999999999                             |                    |                                  |               |             |
|                                                                                                    | ข้อมูลผู้รับเงิน                                                                                                    |                                                |                    |                                  | 302           |             |
|                                                                                                    | เลขประจำด้วบัตรประชาชม/<br>เลขประจำด้ว⊮ู้เสียภาษี                                                                                                    |                                                |                    | <u>ເລນທີ່ນັດເຮີເຈັນປາຄຣນາຄາຣ</u> | 1816002208    |             |
|                                                                                                    | ศาอธิบายเอกสาร                                                                                                    |                                                |                    |                                  |               |             |
|                                                                                                    |                                                                                                    |                                                |                    |                                  |               | 8           |
|                                                                                                    |                                                                                                    |                                                | these              | การวันถึก                        |               | éali »      |
|                                                                                                    |                                                                                                    |                                                |                    |                                  |               |             |

ภาพที่ 28

| ระบบแสดงรหัสหน่วยงาน จำนวน 4 หลัก                             |
|---------------------------------------------------------------|
| ให้อัตโนมัติตามสิทธิที่ใช้บันทึกข้อมูล                        |
| ระบบแสดงรหัสพื้นที่ จำนวน 4 หลั๊ก                             |
| ให้อัตโนมัติตามสิทธิที่ใช้บันทึกข้อมูล                        |
| ระบบแสดงรหัสหน่วยเบิกจ่าย จำนวน 10 หลัก                       |
| ให้อัตโนมัติตามสิทธิที่ใช้บันทึกข้อมูล                        |
| ระบุวันเดือนปีของเอกสารประกอบรายการขอเบิกเงิน                 |
| ให้กดปุ่ม 🏢 ระบบแสดง 🛄 (ปฏิทิน) เลือก เดือน ปี                |
| และดับเบิลคลิกที่วันที่ เพื่อให้ระบบแสดงค่าวันเดือนปีดังกล่าว |
| ระบุวันเดือนปีที่บันทึกรายการถอนคืนรายได้แผ่นดิน              |
| ให้กดปุ่ม 🏢 ระบบแสดง 🛄 (ปฏิทิน) เลือก เดือน ปี                |
| และดับเบิลคลิกที่วันที่ เพื่อให้ระบบแสดงค่าวันเดือนปีดังกล่าว |
|                                                               |

| - งวด                                               | ระบบแสดงงวดบัญซีที่บันทึกรายการให้อัตโนมัติ                 |
|-----------------------------------------------------|-------------------------------------------------------------|
| - การอ้างอิง                                        | ระบุการอ้างอิงเลข 9 จำนวน 16 หลัก                           |
| ข้อมูลทั่วไป                                        |                                                             |
| ประเภทรายการขอเบิก/การชำระ                          | ะเงิน                                                       |
| - ประเภทรายการขอเบิก                                | ระบบแสดงประเภท "รายการขอถอนคืนรายได้แผ่นดิน" ให้อัตโนมัติ   |
| - วิธีการชำระเงิน                                   | ระบบแสดงวิธีการชำระเงิน "จ่ายผ่านบัญชีเงินฝากธนาคาร         |
|                                                     | ของหน่วยงาน" ให้อัตโนมัติ                                   |
| รายละเอียดงบประมาณ                                  |                                                             |
| - แหล่งของเงิน                                      | ระบุรหัสแหล่งของเงินในระดับย่อยให้ตรงกับรหัสรายได้ที่บันทึก |
|                                                     | ในเอกสารนำส่งเงิน                                           |
| - เลขที่หนังสือ                                     | ระบุเลข 9 จำนวน 16 หลัก                                     |
| กระทรวงการคลัง                                      |                                                             |
| - รหัสรายได้                                        | ระบุรหัสรายได้ให้ตรงกับที่บันทึกในเอกสารนำส่งเงิน           |
| ข้อมูลผู้รับเงิน                                    |                                                             |
| - เลขที่ประจำตัวประชาชน/                            | ไม่ต้องระบุ                                                 |
| เลขที่ประจำตัวผู้เสียภาษี                           |                                                             |
| - เลขที่บัญชีเงินฝากธนาคาร                          | ระบุเลขที่บัญชีเงินฝากธนาคารของหน่วยงาน                     |
| คำอธิบายรายการ                                      | ระบุคำอธิบายรายการ                                          |
| <ul> <li>กดปุ่ม รายการขอเมิก เพื่อบันทึก</li> </ul> | รายการต่อไป ตามภาพที่ 29                                    |
|                                                     |                                                             |

# ข้อมูลรายการขอเบิก

| 030050000610                                      | ญันินทึก : -                              | เล่าแหน่งงาน :                    |                                       | สิงกัด : กองคลัง กระสุลกากร         |                 |               |  |
|---------------------------------------------------|-------------------------------------------|-----------------------------------|---------------------------------------|-------------------------------------|-----------------|---------------|--|
| นณ์อะ 9:54:43<br><u>รวม (ข้อมดต์ไข้)</u><br>เม่วน | <b>ขอถอนดีนร</b> า<br>สร้างขอดอนคืนราชได้ | ายได้แผ่นดิน<br><sup>แล่นใน</sup> | (ขบ. 05)                              |                                     |                 |               |  |
| มเนิกจ่าย                                         | <u>รพัสหน่วยงาน</u>                       | 0005                              |                                       | วันที่เอกสาร                        |                 | มีนาคม 2555   |  |
| เป็กเป็นการประมาณที่<br>ในนี้จะห                  |                                           | กรมศูลภา/                         | · · · · · · · · · · · · · · · · · · · |                                     |                 |               |  |
| ะนะา<br>เปิกติวงบประเทณที่<br>ชื่อฯ               | รมัสพื้นที่                               | 1000 - ats                        | what M                                | วันที่ผ่านราย                       | 1035            | ) มีนาคม 2555 |  |
| ເນັກເຈີນນອກຼານ                                    | <del>ถ</del> โสหน่วยเปิกจำย               | 03005000                          | 6                                     | ACP                                 |                 | 6             |  |
| แล้วงไปส่งชีลา<br>เพิ่มเป็นรายได้รัด              |                                           | ពងចគរន៍ខ                          |                                       |                                     |                 |               |  |
|                                                   | การอ้างอิง                                | 99999999                          | 99999999                              |                                     |                 |               |  |
|                                                   | -                                         |                                   |                                       |                                     |                 |               |  |
| ธ = ธอออนต์นรายได้เริ่ม                           | ข่อมูลทั่วไป                              |                                   | 57501558                              | ûn                                  |                 |               |  |
|                                                   | รายละเอียดเอกสาร                          |                                   |                                       |                                     |                 |               |  |
|                                                   | รำดับที่ 1                                |                                   |                                       | รหัสมัญชิแยกประเภท                  | 410203010       | 3             |  |
|                                                   | a state and the                           |                                   | -                                     |                                     | -               |               |  |
|                                                   | รนัสสนต์ค้นทุน                            | \$300500000                       |                                       | <u>รพิสงบประหาณ</u>                 | 03005           | 2             |  |
|                                                   | รนัสก็จกระบบอัก                           | P1000                             |                                       | ร้างการเสีย                         |                 | 30            |  |
|                                                   |                                           | ส่วนกลาะ                          |                                       | Linking                             |                 |               |  |
|                                                   |                                           |                                   |                                       |                                     |                 |               |  |
|                                                   |                                           |                                   | ดเก็บรายการนี้ลงในตารา                | <ul> <li>มษ์อนุลกอการนี้</li> </ul> | สร้างข้อมูลรายก | intro.        |  |

ภาพที่ 29

| - รหัสบัญชีแยกประเภท                 | ระบุรหัสบัญชีแยกประเภทตามประเภทของรายได้ที่กำหนด    |
|--------------------------------------|-----------------------------------------------------|
|                                      | จำนวน 10 หลัก                                       |
| - รหัสศูนย์ต้นทุน                    | ระบุรหัสศูนย์ต้นทุน จำนวน 10 หลัก                   |
| - รหัสงบประมาณ                       | ระบุรหัสงบประมาณ 5 หลักแรกของศูนย์ต้นทุน            |
| - รหัสกิจกรรมหลัก                    | ระบบแสดง PXXXX โดย P คือ ค่าคงที่ X คือ รหัสพื้นที่ |
|                                      | ให้อัตโนมัติตามสิทธิที่ใช้บันทึกข้อมูล              |
| - จำนวนเงิน                          | ระบุจำนวนเงินที่ขอถอนคืนรายได้แผ่นดิน               |
| - กดปุ่ม 🛛 จัดเก็บรายการนี้ลงในตาราง | เพื่อบันทึกข้อมูลลงในตาราง ตามภาพที่ 30             |
|                                      |                                                     |

#### การบันทึกรายการ

หลังจากกดปุ่ม "จัดเก็บรายการนี้ลงในตาราง" ระบบจะจัดเก็บข้อมูลรายการขอเบิกเงิน 1 บรรทัดรายการ โดยมีรายละเอียดประกอบด้วย ลำดับที่ ชื่อบัญชี รหัสบัญชีแยกประเภท รหัสศูนย์ต้นทุน รหัสงบประมาณ รหัสกิจกรรมหลัก จำนวนเงินขอเบิก และจำนวนเงินขอรับ ตามภาพที่ 30

| GEMIS<br>WEBONLINE<br>minustry flavore                                    | SUUUSHISHISHISH<br>GOVERNMENT FISCAL       | งินการดลังกาดรัฐแน<br>MANAGEMENT INFOR | บ <b>อิเล็กทรอนิกส์</b><br>MATION SYSTEM | $\wedge$                    |                |                                      |                              |
|---------------------------------------------------------------------------|--------------------------------------------|----------------------------------------|------------------------------------------|-----------------------------|----------------|--------------------------------------|------------------------------|
|                                                                           | ผู้บันทึก : -                              | ดำแหน่งงาน : -                         | สังกัด                                   | : กองคลัง กรมศุลกากร        |                |                                      | สร้าง  คัน                   |
| เข้าสู่ระบบเมื่อ: 9:54:43<br>ออกจากระบบ   ข้อมูลผู้ใช้  <br>แก้ไขรนัสผ่าน | <b>ขอถอนดีนรา</b><br>สร้างขอถอนคืนรายได้แผ | ยได้แผ่นดิน (ข                         | บ. 05)                                   |                             |                |                                      |                              |
| ระบบเบิกจ่าย                                                              | รหัสหน่วยงาน                               | 0305                                   |                                          | วันที่เอกส                  | 115            | 9 มีนาคม 2555                        |                              |
| 101 » ขอเบิกเงินงบประมาณที่<br>แล้วงใหส่งชื่อๆ                            |                                            | กรมศุลกากร                             |                                          |                             |                |                                      |                              |
| งอางเบลง ออา<br>102 - ขอเบิกเงินงบประมาณที่<br>อ้างใบสั่งชื่อๆ            | รหัสพื้นที่                                | 1000 - ส่วนกลา                         | d 🔍                                      | <u>วันที่ผ่าน</u>           | รายการ         | 9 มีนาคม 2555                        |                              |
| บ03 » ขอเบ็กเงินนอกงบ<br>ราวารเป็นว่างวินสังส์รา                          | รหัสหน่วยเบิกจ่าย                          | 0300500006                             |                                          | งวด                         |                | 6                                    |                              |
| ะมาณพ เมอางเบลงออา<br>บ08 » ขอเบิกเงินรายได้จัด                           |                                            | กองคลัง                                |                                          |                             |                |                                      |                              |
| 5                                                                         | <u>การอ้างอิง</u>                          | 99999999999999                         | 9999                                     |                             |                |                                      |                              |
| 105 ->> ขอดอนคินรายได้แผ่น<br>เ                                           |                                            |                                        |                                          |                             |                |                                      |                              |
| 106 » ขอถอนคืนรายได้เงิน                                                  | ข้อมูลทั่วไป                               |                                        | รายการขอเบิก                             |                             | 4              |                                      |                              |
|                                                                           | รายละเอยดเอกสาร                            |                                        |                                          | ะนัสนัญชีแหญ่ไดน            |                | <b>a</b>                             |                              |
| เมนอัดไป กลับหน้าหลัก                                                     |                                            |                                        |                                          | Sincle Datantista           |                |                                      |                              |
|                                                                           | <u>รหัสศุนย์ต้นทุน</u>                     |                                        |                                          | <u>รหัสงบประมาณ</u>         |                |                                      |                              |
|                                                                           | รหัสกิจกรรมหลัก                            | P1000<br>ສ່ວນຄອງຈ                      |                                          | <u> สำนวนเงิน</u>           |                | ערע                                  |                              |
|                                                                           |                                            | <b>จัดเก็บ</b>                         | เรายการนี้ลงในตาราง                      | ลบข้อมูลรายการนี้           | สร้างข้อมูลราย | การใหม่                              |                              |
|                                                                           | เลือก สำดับที่                             | ชื่อบัญชี รห้                          | สบัญชีแยกประเภท                          | รหัสศูนย์ดันทุน             | รหัสงบประมาณ   | รหัสกิจกรรม                          | หลัก จำนวนเงิน               |
|                                                                           | 📄 1 รายไ                                   | ได้ภาษีส่งออก 41020                    | 30103                                    | 0300500000                  | 03005          | P1000                                | 30.00                        |
|                                                                           |                                            |                                        |                                          |                             |                | สานวนเงนขอเบก<br>สานวนเงินภาษีหัก ณ∶ | <u>30.00</u><br>ที่จ่าย 0.00 |
|                                                                           |                                            |                                        |                                          |                             |                | สานวนเงินค่าปรับ                     | 0.00                         |
|                                                                           | 🗖                                          |                                        |                                          |                             |                | สานวนเงนขอรบ                         | 30.00                        |
|                                                                           | ตายธนาย: เอง ตลกเพยน                       | .40031201522210                        |                                          | ระบภาษีหัก ณ ที่จ่าย/ค่าปรั | 11             |                                      |                              |
|                                                                           |                                            |                                        |                                          |                             |                |                                      | /// ແລ້ວນມານັ້ງ              |
|                                                                           |                                            |                                        |                                          |                             |                |                                      | Клемпин                      |

ภาพที่ 30

- กดปุ่ม 💷 เพื่อตรวจสอบความถูกต้องของการบันทึกโดยระบบแสดงผลการตรวจสอบ

ตามภาพที่ 31

#### ระบบแสดงผลการตรวจสอบ

หลังจากกดปุ่มจำลองการบันทึก ระบบแสดงรายละเอียดผลการตรวจสอบ ประกอบด้วย ผลการบันทึก รหัสข้อความ และคำอธิบาย ให้ตรวจสอบและดำเนินการ ดังนี้

| ผลการบันทึก | รหัสข้อความ | ศาอธิบาย                                           |
|-------------|-------------|----------------------------------------------------|
| สาเร็จ      | RW 614      | ตรวจสอบเอกสาร - ไม่มีข้อผิดพลาด :BKPFF\$QASCLNT250 |
| ศาอธิบาย    | YGFMIS 000  | A030500006 : กองคลัง                               |
|             | ນ້ຳ         | <b>เท็กข่อมูล</b> กลับไปแก้ไขข่อมูล                |
|             |             | ภาพที่ 31                                          |
|             |             |                                                    |

| - กดปุ่ม กลับไปแก้ไขข้อมูล | กรณีที่มีรายการผิดพลาดให้กดปุ่มนี้ เพื่อย้อนกลับไปหน้าจอ       |
|----------------------------|----------------------------------------------------------------|
|                            | "ขอถอนคืนรายได้" ตามภาพที่ 30 หรือ                             |
| - กดปุ่ม 🚺 บันทึกข้อมูล    | กรณีที่ไม่มีรายการผิดพลาดให้กดปุ่มนี้ เพื่อให้ระบบบันทึกรายการ |
|                            | ตามภาพที่ 32                                                   |

### ระบบบันทึกรายการขอเบิก

หลังจากกดปุ่ม "บันทึกข้อมูล" ระบบบันทึกรายการขอถอนคืนรายได้แผ่นดิน โดยแสดงผลการบันทึก เป็น "สำเร็จ" ได้เลขที่เอกสาร 36XXXXXXX ให้เลือกปุ่มใดปุ่มหนึ่ง เพื่อแสดงรายการ ดังนี้

|          | ผลการบันที่ผ       | ก เลขที่เอกสาร          | รหัสหน่วยงาน             | រ ปีบัญชี  |
|----------|--------------------|-------------------------|--------------------------|------------|
|          | สาเร็จ             | 360000007               | 0305                     | 2012       |
|          | แสดงข้อมูล<br>ค้นา | กลับไปแก้ไข<br>หาเอกสาร | ข้อมูล สร้างเ<br>Sap Log | .อกสารใหม่ |
|          |                    | ภาพที่                  | 32                       |            |
| - กดเ'่น | ลงข้อขอ            | เพื่อแสดงข้อบ           | ลที่ได้บับทึกร           | ายการ หรื  |

| - กดบุม 🛛 แสดงข้อมูล     | เพอแสดงขอมูลทโดบนทกรายการ หรอ                                |
|--------------------------|--------------------------------------------------------------|
| - กดปุ่ม สร้างเอกสารใหม่ | เพื่อบันทึกข้อมูลรายการขอถอนคืนรายได้แผ่นดินรายการต่อไป หรือ |
| - กดปุ่ม 🥻 ค้นหาเอกสาร   | เพื่อค้นหารายการขอถอนคืนรายได้แผ่นดิน หรือ                   |
| - กดปุ่ม 🛛 Sap Log       | เพื่อพิมพ์รายงาน Sap Log                                     |
| เช่น กดปุ่ม 💷 แสดงข้อมูล | ] เพื่อแสดงข้อมูลที่ได้บันทึกรายการ ตามภาพที่ 33             |

### แสดงการบันทึกรายการขอเบิกเงิน

เมื่อกดปุ่มแสดงข้อมูลจะปรากฏหน้าจอข้อมูลของเลขที่เอกสารขอเบิกดังกล่าว ให้เลือกแถบ "รายการขอเบิก" ระบบแสดงคู่บัญชีให้อัตโนมัติ ตามภาพที่ 34 แล้วจึงตรวจสอบความครบถ้วน ถูกต้องของข้อมูล ในรายการขอถอนคืนรายได้แผ่นดิน หากประสงค์จะพิมพ์รายงาน หรือ Sap Log ให้กดปุ่ม "พิมพ์รายงาน" หรือ "Sap Log"

| L 03005000061)                                     | ญับันทึก: - สา                                        | แนะเมืองาน : -                                            | สิงกัด : กองคลัง กระสุลกาศร |                            |   |
|----------------------------------------------------|-------------------------------------------------------|-----------------------------------------------------------|-----------------------------|----------------------------|---|
| บบเมือ: 9:54:43<br>(ระบบ (ข้อมูลผู้ใช้)<br>โส่ย่วน | <b>ขอถอนดื่นรายได้เ</b><br>สร้างขอดอนสินราชได้แผ่นสิน | เผ่นดิน (ขบ. 05)                                          |                             |                            |   |
| วบมเมิกจ่าย                                        | รพัสหน่วยงาน                                          | 0005                                                      | วันที่เอกสาร                | 9 มีนาคม 2555              |   |
| ລເບັດເກັບເນນີຣະນາ <b>ແ</b> ທີ່<br>ສື່ນສໍ້ລະ        |                                                       | กรมศุลกากร                                                |                             |                            |   |
| ครบอา<br>อเม็กเริ่งงานประมาณที่<br>โรซ็อา          | รมัสพื้นที                                            | 1000 - disunant (M                                        | วันที่ผ่านรายการ            | 9 มีนาคม 2555              |   |
| อเน็กเห็นขอดเน                                     | รหัสหน่วยเบิกจ่าย                                     | 0300500006                                                | 420                         | 6                          |   |
| ไม่อ่างในสังชื่อๆ<br>หมือเป็นรวดใต้ชื่อ            |                                                       | กองคลัง                                                   |                             |                            |   |
| องอุษคังรายได้แหน                                  | การอ้างอิง                                            | 92999999999999999                                         | ประเภทเอกสาร                | 3.6 - ส่งเกินจ่ายคิน(ตอนคิ |   |
| อออาสังรายได้เริ่ม<br>เมาณ                         | เลขที่ในรอเมิก                                        | 3400000007 2012                                           | เลขที่เอกสารกลัมรายการ      |                            |   |
|                                                    | ผู้บันนี้กรายการ                                      | 010050000610                                              | 1000 PCB061                 | URBILDOALS                 |   |
|                                                    | ข้อมูลหรีวใป                                          | \$70.01                                                   | รรอเมิก                     |                            |   |
|                                                    | ประเภทรายการขอเมิก / การข                             | กระเงิน                                                   |                             |                            |   |
|                                                    | ประเภทรายการขอเม็ก<br>ใช้การชำระเงิน                  | รายการของอนค้นรางใต้แผ่นด้<br>จ่ายผ่านบัญชีเงินฝากรนาคารช | น<br>องหน่วยงาน             |                            |   |
|                                                    | รายละเอียดงบประมาณ                                    |                                                           |                             |                            |   |
|                                                    | แนล่งของเงิน                                          | 2555 9 5519100                                            | รหัสรายได้                  | 302                        |   |
|                                                    |                                                       | สมภาษ์อากร                                                |                             | อากรอาเร่า                 |   |
|                                                    | เฉขที่หนังสือกระหรวงการคลัง                           | 9999999999999999                                          |                             |                            |   |
|                                                    | ข้อมูลผู้รับเงิน                                      |                                                           |                             |                            |   |
|                                                    | เลชประจาตัวบัตรประชาชม/<br>เลชประจำตัวผู้เสียภาษี     |                                                           | เลขที่บัญชิเงินฝากธนาคาร    | 1816002208                 |   |
|                                                    | ศำอธิบายเอกสาร                                        |                                                           |                             |                            |   |
|                                                    |                                                       |                                                           |                             |                            | 1 |
|                                                    |                                                       |                                                           |                             |                            |   |

ภาพที่ 33

- กดปุ่ม 🚺 เพื่อตรวจสอบบัญชีแยกประเภท ตามภาพที่ 34

-35-

# การบันทึกรายการบัญชีแยกประเภท

| มัตร์ระบบเมือง         ขอถอบค็นรายได้เหม่นดิน (ขบบ. 05)<br>สร้างขอดอนคินรายได้แห่นดิน           ระบบเมืองรับ<br>เส็งของสนรายได้แห่นดิน         จองก็ส่ง<br>เริ่งขอดอนคินรายได้แห่นดิน         จบกกร           ระบบเมืองรับ<br>เส็งของสนรายได้เห็นประมาณ<br>ถึงของสนรายได้เห็นประมาณ<br>ถึงของสนรายได้เห็น<br>เม่นต้องร้อง         จบกับการ         ขอการ           ระบบเมืองรับ<br>เส็งของสนรายได้เห็นประมาณ<br>ถึงของสนรายได้รัด<br>การอ่างอิง         จบกับการ         ขอการ           ระบบกับรับปลงร้อง         จบกับการ         ของกับการ         ของกับการ           เม่นต่ะชื่อง         จบกับการ         ของกับการ         ของกับการ           ระบบกับรับปลงร้อง         จบกับการ         ของกับการ         ของกับการ           การอ่างอิง         ของของคินรายได้เห็น<br>ของกับกรับสะการ         จบกับการ         ของกับการ           การอ่างอิง         ของของของของของของของของของของของของของข                                                                                                    | (ช11.05)<br>รันที่เอกสาร 9 มีนาคม 2555<br>กลาง > วันที่ผ่านรายการ 9 มีนาคม 2555<br>5 งวด 6<br>9999999 ประเภทเอกสาร K6 - ส่งเก็นจ่ายคืน(ดอนคี<br>9999999 ประเภทเอกสาร K6 - ส่งเก็นจ่ายคืน(ดอนคี<br>7 2012 เอรรีโเอกสารคลับรายการ<br>510 เอกสาร Auto <u>แสดงเอกสาร</u><br>510 เอกสาร Auto <u>แสดงเอกสาร</u><br>510 เอกสาร Auto <u>แสดงเอกสาร</u><br>510 เอกสาร Auto <u>แสดงเอกสาร</u><br>510 เอกสาร Auto <u>แสดงเอกสาร</u><br>510 เอกสาร Auto <u>แสดงเอกสาร</u><br>510 เอกสาร Auto <u>แสดงเอกสาร</u><br>510 เอกสาร Auto <u>แสดงเอกสาร</u><br>510 เอกสาร Auto <u>เรนิสงานประมาณ</u> <u>รรัสถ้าจกรรมหลัก จำนวามเงิน</u><br>513 030050000 03005 P1000 -30.000<br>5100 30.000 03005 P1000 30.000                                                                                                    | สะมัใช้: 030050000610                                                    | ผู้บันทึก :                                                  | -                        | ต่าแห           | น่งงาน : -                   | สังกัด         | า : กองคลัง กรมศุลกาก      | 5                      |                                         | สร้าง  ค้                   |  |
|----------------------------------------------------------------------------------------------------|----------------------------------------------------------------------------------------------------|--------------------------------------------------------------------------|--------------------------------------------------------------|--------------------------|-----------------|------------------------------|----------------|----------------------------|------------------------|-----------------------------------------|-----------------------------|--|
| ระบบบบักร่าย         รนัสมน่วยงาน         0.005         รับที่เอกสาร         9.มีนาคม 2555           21 " ตอเปิกใจประประวาณ"<br>อ้างไม่ส่งชื่อๆ<br>22 " ตอเปิกใจประประวาณ"<br>เป็นส่งชื่อๆ<br>23 " ตอเปิกใจประประวาณ"         กณศุลกากร         รบที่ผ่านรายการ         9.มีนาคม 2555           33 " ตอเปิกใจประประวาณ"<br>1000 - ส่วนกลาง         1000 - ส่วนกลาง         รบที่ผ่านรายการ         9.มีนาคม 2555           33 " ตอเปิกใจประประวาณ"<br>1000 - ส่วนกลาง         1000 - ส่วนกลาง         รบต์         6           35 " ตออนคิมรายได้เสี่ง         1000 - ส่วนกลาง         999999999999999999999999999999999999                                                                                                    | <ul> <li>รับถึงอกสาร</li> <li>9 มีนาคม 2555</li> <li>รับถึงค่านรายการ</li> <li>9 มีนาคม 2555</li> <li>รับถึงค่านรายการ</li> <li>9 มีนาคม 2555</li> <li>6</li> <li>รับถึงค่านรายการ</li> <li>6</li> <li>5</li> <li>รับรายการขอเป็ก</li> <li>รายการขอเป็ก</li> <li>รรับสาบัญชีนยกประมาณ</li> <li>รรับสาบรรรมหลัก</li> <li>รับสาบรรรมหลัก</li> <li>รับสาบรรมระที่งาน</li> <li>รับสาบรรรมระที่งาน</li> </ul> | เข้าสู่ระบบเมือะ 9:54:43<br>ออกจากระบบ   ข้อมูลผู้ไช้  <br>แก้ไขรหัสผ่าน | ขอถอนดึนรายได้แผ่นดิน (ขบ. 05)<br>สร้างขอถอนคืนรายได้แผ่นดิน |                          |                 |                              |                |                            |                        |                                         |                             |  |
| 1. ระอะมีกเงินรบประมาณที่<br>การปละสังสือๆ         ระบบกเงินรบประมาณที่<br>ร. ระบบกเงินรบประมาณที่<br>เป็นสังรีอๆ         ร. ระบบกเงินรบประมาณที่<br>ร. ระบบกเงินรบารได้เสียๆ         ร. ระบบกเงินรบบระมาณที่<br>ร. ระบบกเงินรบารได้เสียๆ         ร. ระบบกเงินรบบระมาณที่<br>ร. ระบบกเงินรบารได้เสียๆ         ร. ระบบกเงินรบบระมาณที่<br>ร. ระบบกเงินรบารได้เสียๆ         ร. ระบบกเงินรบบระมาณที่<br>ร. ระบบกเงินรบารได้เสียๆ         ร. ระบบกเงินรบบระมาณที่<br>ร. ระบบกเงินรบบระมาณที่<br>ร. ระบบกเงินรบบระมาณที่<br>ร. ระบบระบบระมาณที่<br>ร. ระบบระบบการได้เสียๆ         ร. ระบบระบบระบบระบบระบบระบบระบบระบบระบบระบ                                                                                                    | ร<br>กลาง ♥ วินที่ผ่านรายการ                                                                                                    | ระบบเมิกจ่าย                                                             | รหัสหน่วยงาน                                                 |                          |                 | 305                          |                | วันที่เอย                  | าสาร                   | 9 มีนาคม 2555                           |                             |  |
| <ul> <li>รามองกังในบรรมาดรัฐ</li> <li>รามองกังในบรรมาดรัฐ</li> <li>รามองกังในบรรมาดรัฐ</li> <li>รามองกังในบรรมาดรัฐ</li> <li>รามองกังในบรรมาดรัฐ</li> <li>รามองกังในบรรมาดรัฐ</li> <li>รามองกังในบรรมาดรัฐ</li> <li>รามองกังในบรรมาดรัฐ</li> <li>รามองกังในบรรมาดรัฐ</li> <li>รามองกังในบรรมาดรัฐ</li> <li>รามองกังในบรรมาดรัฐ</li> <li>รามองกังรายได้เงิน</li> <li>รามองกังรายได้เงิน</li> <li>รามองกังรายได้เงิน</li> <li>รามองกังรายได้เงิน</li> <li>รามองกังรายได้เงิน</li> <li>รามองกังรายได้เงิน</li> <li>รามองกังรายได้เงิน</li> <li>รามองกังรายได้เงิน</li> <li>รายการของบริการไป</li> <li>รายการของบัก</li> <li>รายการของบัก</li> <li>ราย</li></ul>                                                                                                    | กลาง         รันที่ผ่านรายการ         9 มีนาคม 2555           5         งวด         6           99999999         ประเภทเอกสาร         K6 - ส่งเก็นน่ายดิน(เอยมดี           7         2012         เลขที่เอกสารคลับรายการ           510         เอกสาร Auto         แสดงเอกสาร           รายการขอเม็ก         -         -           รายการขอเม็ก         -         -           รายการขอเม็ก         -         -           รายการขอเม็ก         -         -           รายการขอเม็ก         -         -           ระส์สมัญชีนยกประเภท         ระส์สมุนย์ตั้นทุน         ระส์สงบประมาณ         ระส์สภิจกรรมหลัก           3030500006         030050000         03005         P1000         -           30.000         03005         P1000         30.000           สามานเงินของกับการ์การ         -         -         -                                                                                                    | l » ขอเบิกเงินงบประมาณที่<br>ว่างในสังชื่อจ                              |                                                              |                          | F               | เรมศุลกากร                   |                |                            |                        |                                         |                             |  |
| ง ของนิกิเงินนอกงบ<br>แนที่ไม่อำเมิงรับอิง         งวด         6           รับของอนคินรายได้เงิน<br>บาระบาน<br>เมนูลัดไป (คลับหน้ายดับนิก         999999999999999999999999999999999999                                                                                                    | รายการขอเม็ก         รังสิญมีย์ดับบุน         รหัสบัญชันยกประมาณ         รหัสบัญชันยกประมาณ         รหัสบัญชันยกประมาณ         รหัสบัญชันยกประมาณ         รหัสบัญชันยกประมาณ         รายการขอเม็ก           500         10         12         12         12         12         12         12         12         12         12         12         12         12         12         12         12         12         12         12         12         12         12         12         12         12         12         12         12         12         12         12         12         12         12         12         12         12         12         12         12         12         12         12         12         12         12         12         12         12         12         12         12         12         12         12         12         12         12         12         12         12         12         12         12         12         12         12         12         12         12         12         12         12         12         12         12         12         12         12         12         12         12         12         12         12         12                                                                                                    | งขอเบิกเงินงบประมาณที่<br>งใบสั่งชื่อๆ                                   | รหัสพื้นท                                                    | ที                       |                 | 1000 - ส่วนกลาง              | ×              | วันที่ผ่า                  | นรายการ                | 9 มีนาคม 2555                           |                             |  |
| Instruction (ปันสรยอา<br>Instruction (ปันสรยอา<br>Instruction (ปีนี่ เป็นขึ้น<br>Instruction (ปีนี่ ปันสรยอา<br>Instruction (ปีนี่ ปันสรยอา<br>Instruction (ปีนี่ ปันสรยอา<br>Instruction (ปันสรยอา<br>Instruction (ปันสรยอา<br>Instruction (ปีนี่ ปันสรยอา<br>Instruction (ปีนี่ ปันสรยอา<br>Instruction (ปีนี่ ปันสรยอา<br>Instruction (ปีนี่ ปันสรยอา<br>Instruction (ปีนี่ ปันสรยอา<br>Instruction (ปีนี่ ปันสรยอา<br>Instruction (ปีนี่ ปันสรยอา<br>Instruction (ปีนี่ ปันสรยอา<br>Instruction (ปีนี่ ปันสรยอา<br>Instruction (ปีนี่ ปันสรยอา<br>Instruction (ปีนี่ ปันสรยอา<br>Instruction (ปีนี่ ปันสรยอา<br>Instruction (ปีนี่ ปันสรยอา<br>Instruction (ปีนี่ ปันสรยอา                                                                                                    | 9999999         ประเภทเอกสาร         K6 - ส่งเก็นจ่ายดิน(ดอนดี           7         2012         เลขที่เอกสารกลับรายการ           510         เอกสาร Auto         แสดงเอกสาร           รายการขอเปิก                                                                                                    | <ul> <li>ขอเบิกเงินนอกงบ</li> </ul>                                      | รหัสหน่า                                                     | <mark>วยเบิ</mark> กจ่าย | 0               | 300500006                    |                | งวด                        |                        | 6                                       |                             |  |
| ริง ขอลองมสินรายได้เล่นที่ม<br>ริง ขอลองมลินรายได้เงิน<br>เมนูส์ดไป (คลับหน้าหลัก<br>รายสะโป (คลับหน้าหลัก<br>โป (กลับหน้า)หลัก<br>เมนูส์ดไป (คลับหน้า)หลัก<br>เมนูส์ดไป (คลับหน้า)หลัก<br>เมนูส์ดไป (คลับหน้า)หลัก<br>เมนูส์ดไป (คลับหน้า)หลัก<br>เมนูส์ดไป (คลับหน้า)<br>เมนูส์ดไป (คลับหน้า)<br>เมนูส์ดไป (คลองหน้า)<br>เมนูส์ดไป (คลองหน้า)<br>เมนูส์ดไป (คลองหน้า)<br>เมนูส์ดไป (คลองหน้า)<br>เมนูส์ดไป (คลองหน้า)<br>เมนูส์ดไป (คลองหน้า)<br>เมนูส์ดไป (คลองหน้า)<br>(คลองหน้า)<br>(คลอ | 7 2012 เลซที่เอกสารคลิมรายการ<br>510 เอกสาร Auto <u>แสดงเอกสาร</u><br>รายการขอเม็ก<br>.c.ก่อนพนัน 1/2 ถึดไป »<br>รหัสบัญชินยกประมาณ รหัสดิจกรรมหลัก จำนวนเงิน<br>0300500006 030050000 03005 P1000 -30.00<br>102030103 0300500000 03005 P1000 30.00<br>จำนวนเงินขอเม็ก 30.00                                                                                                    | าสเทเมอางเบลงชอา<br>๖.» ขอเบิกเงินรายได้จัด                              | การอ้างเ                                                     | อิง                      | F<br>9          | องคลัง<br>999999999999999999 | 99             | ประเภา                     | แอกสาร                 | 176 - ส่งเริ่มว่ายอิน(ครบดี             |                             |  |
| ชอลอนคิมรายได้เงิน<br>เประมาณ         เลขที่ในขอเบิก         360000007         2012         เลขที่เอกสารคลับรายการ           เมนูส์ดไป กลับหน้าหลัก<br>รับยละเอียดเอกสาร (ชี่อมูลทั่วไป         030050000610         เอกสาร Auto         แสดงเอกสาร           รับยการขอเป็ก         รายการขอเป็ก         เอกสาร Auto         แสดงเอกสาร           เลือด เอกสาร (ชี่อมูลทั่วไป         รายการขอเป็ก         เอกสาร Auto         แสดงเอกสาร           เอกสาร (ชี่อมูลทั่วไป         รายการขอเป็ก         เอกสาร Auto         แสดงเอกสาร           เอกสาร (ชี่อมูลทั่วไป         รายการขอเป็ก         เอกสาร Auto         แสดงเอกสาร           เอกสาร (ชี่อมูลทั่วไป         รายการขอเป็ก         เอกสาร (ชี่อมูลทั่วไป         เอกสาร (ชี่อมูลทั่วไป           เอกสาร (ชี่อมูลทั่วไป         รายการขอเป็ก         เอกสาร (ชี่อมหน้า)         เอกสาร (ชี่อมหน้า)           เอกสาร (ชี่อมกสาร (ชี่อมกสาร                                                                                                    | 7 2012         เลชท์เอกสารคลับรายการ           รายการขอเป็ก         แสดงเอกสาร           รายการขอเป็ก                                                                                                    | » ขอดอนดินรายได้แผ่น                                                     | -                                                            |                          |                 |                              | TG-            |                            |                        |                                         |                             |  |
| เมนูลัดไป เกลับหน้าหลัก<br>*ช่อมูลทั่วไป รายการขอเบ็ก<br>รายละเอียดเอกสาร ⊗<br>* ก่อนหน้า<br>* ก่อนคนั้ง A030500006 030050000 03005 P1000                                                                                                    | เอกสาร Auto         แสดงเอกสาร           รายการขอเม็ก                                                                                                    | » ขอดอนคืนรายได้เงิน<br>ประมาณ                                           | <mark>เลขที่ใบ</mark>                                        | เขอเบิก                  | 31              | 0000007 2012                 |                | เลขที่เฮ                   | เลขที่เอกสารกลับรายการ |                                         |                             |  |
| ช่อมูลทั่งไป รายการขอเบิก<br>รายละเอียดเอกสารเ⊗่ ๙ ก่อนหน้า<br>เ <mark>ลือก ลำดับที่ ชื่อบัญชี รหัสบัญชีแยกประเภท รหัสศูนย์ดันทุน รหัสงบประมาณ รหัสกิจกรรมหลัก จั</mark><br>เ⊒ 1 กองคลัง A030500006 030050 03005 P1000                                                                                                    | รายการขอเม็ก<br><b>รหัสบัญชีแยกประเภท รหัสศูนย์ตั้นทุน รหัสงบประมาณ รหัสกิจกรรมหลัก จำนวนเงิน</b><br>030500006 0300500000 03005 P1000 -30.00<br>02030103 0300500000 03005 P1000 30.00<br><u>จำนวนเงินขอเน็ก 30.00</u><br>จำนวนเงินขอเน็ก 10 000                                                                                                    |                                                                          | ผู้บันทึกรายการ                                              |                          |                 | 030050000610                 |                | เอกสาร Auto                |                        | แสดงเอกสาร                              |                             |  |
| รายละเอียดเอกสาร⊠<br>เ <mark>ลือก ลำดับที่ ชื่อบัญชี รหัสบัญชีแยกประเภท รหัสศูนย์ต้นทุน รหัสงบประมาณ รหัสกิจกรรมหลัก จั</mark><br>□ 1 กองตลัง A030500006 030050000 03005 P1000                                                                                                    | <ul> <li>๙ ก่อนพน้า 1/2 สัตไป X</li> <li>รหัสบัญชิแยกประเภท รหัสดูนย์ตั้นทุน รหัสงบประมาณ รหัสกิจกรรมหลัก จำนวนเงิน</li> <li>0300500006 03005 P1000 -30.00</li> <li>03005 03005 P1000 30.00</li> <li>03005 P1000 30.00</li> <li>03005 P1000 30.00</li> <li>03005 03000 03005 P1000 30.00</li> </ul>                                                                                                    |                                                                          |                                                              | ข้อมูลทั่วไ              | 1               |                              | รายการขอเบิก   |                            |                        |                                         |                             |  |
| เลือก ลำดับที่ ชื่อบัญชี รหัสบัญชีแยกประเภท รหัสศูนย์ต้นทุน รหัสงบประมาณ รหัสกิจกรรมหลัก จำ<br>1 กองคลัง A030500006 030050000 03005 P1000                                                                                                    | รหิสบัญชิแยกประเภพ รหิสสูนย์ต้นทุน รหิสงบประมาณ รหิสกิจกรรมหลัก จำนวนเงิน<br>030500006 0300500000 03005 P1000 -30.00<br>.02030103 0300500000 03005 P1000 30.00<br><u>จำนวนเงินขอเน็ก 30.00</u><br>ร่ามรมเริ่มอาร์นัก m ประม                                                                                                    |                                                                          | รายละ                                                        | เอียดเอก                 | สาร 🗵           |                              |                |                            |                        |                                         | < ก่อนหน้า 1/2 <b>ถัดไป</b> |  |
| 🔄 1 กองคลัง A030500006 0300500000 03005 P1000                                                                                                    | 030500006 0300500000 03005 P1000 -30.00<br>.02030103 0300500000 03005 P1000 30.00<br>ຊຳນານເຮັນສະເນັກ 30.00                                                                                                    |                                                                          | เลือก                                                        | ลำดับที่                 | ชื่อบัญร์       | วี่ รหัส                     | บัญชีแยกประเภท | รหัสศูนย์ต้นทุน            | รหัสงบประมาณ           | รหัสกิจกรรมหลัก                         | จำนวนเงิน                   |  |
|                                                                                                    | .02030103 0300500000 03005 P1000 30.00<br>≰ามามน์ของนัก 30.00<br>≰ามามน์ของนี้เอ ณ มีร่วม 0.00                                                                                                    |                                                                          |                                                              | 1                        | กองคลัง         | A03050                       | 0006           | 0300500000                 | 03005                  | P1000                                   | -30.0                       |  |
| 2 รายได้ภาษีส่งออก 4102030103 030050000 03005 P1000                                                                                                    | จำนวนเงินขอเบ็ก <u>30.00</u><br>ส่วนวนเงินขอเบ็ก ยู่ชื่อยู่                                                                                                    |                                                                          |                                                              | 2                        | รายได้ภาษีส่งอะ | an 4102030                   | 103            | 0300500000                 | 03005                  | P1000                                   | 30.0                        |  |
| สำนวนเงินของบัก                                                                                                    |                                                                                                    |                                                                          |                                                              |                          |                 |                              |                |                            |                        | จำนวนเงินขอเบิก                         | 30.0                        |  |
| יינדער איז איז איז איז איז איז איז איז איז איז                                                                                                    | รายวนเงินก่าวไว้า                                                                                                    |                                                                          |                                                              |                          |                 |                              |                |                            |                        | จานวนเงนภาษนกณ ทจาย<br>สานวนเงินด่วปรับ | 0.0                         |  |
| สำนวนเงินขอรับ                                                                                                    | สำนวนเงินขอรับ 30.00                                                                                                    |                                                                          |                                                              |                          |                 |                              |                |                            |                        | ้สำนวนเงินขอรับ                         | 30.0                        |  |
| สาออินาย: 🗔 คลิกเพื่อแสดงรายการขอเม็ก                                                                                                    |                                                                                                    |                                                                          | สาออิบาย: 🔤 คลิกเพื่อแสดงรายการขอเป็ก                        |                          |                 |                              |                |                            |                        |                                         |                             |  |
|                                                                                                    |                                                                                                    |                                                                          |                                                              |                          |                 |                              |                | ระบภาษีทัก ณ ที่จ่าย/ด่าง  | รับ                    |                                         |                             |  |
| ศาอธิบาย: 🗔 คลิกเพื่อแสดงรายการขอเบิก                                                                                                    |                                                                                                    |                                                                          |                                                              |                          |                 |                              |                |                            |                        |                                         |                             |  |
|                                                                                                    |                                                                                                    |                                                                          |                                                              |                          |                 |                              |                | ระบุภาษีทัก ณ ที่จ่าย/ค่าม | ไร้บ                   |                                         |                             |  |
| ระบุภาษีทัก ณ ที่จ่าย/ค่าปรับ                                                                                                    | ระบุภาษีทัก ณ ที่จ่าย/ควปรีบ                                                                                                    |                                                                          |                                                              |                          |                 |                              |                |                            |                        |                                         |                             |  |

ภาพที่ 34

กดปุ่ม <sup>กลับหนาหลัก</sup> เพื่อกลับสู่หน้าจอหลัก